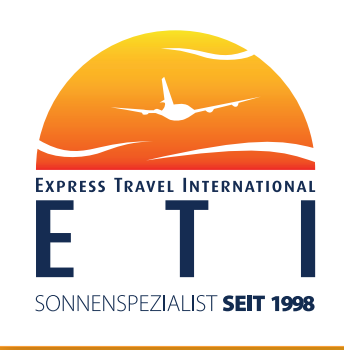

# **BUCHUNGSHILFE** 2022/2023

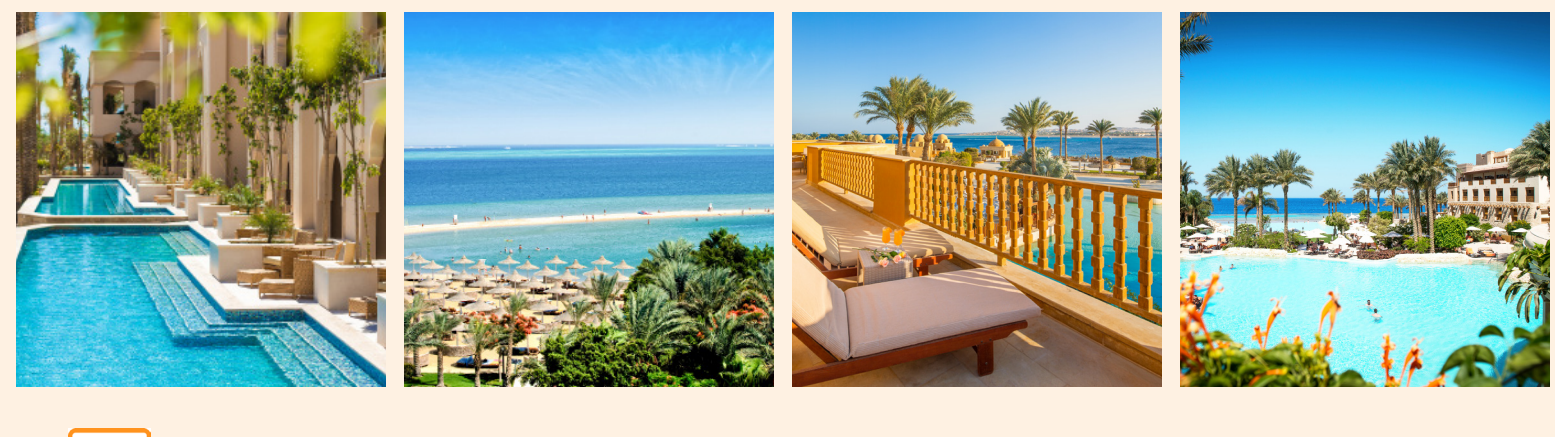

# **Abflug | Departure**

Planmäßig Flug-Nummer Scheduled Flight-Number

Nach | über r To | via Schalter Ausgang Counter Gate

sgang Erwartet te Expected Bemerkungen Remarks

IHRE BUCHUNGSANLEITUNG FÜR DIE ETI REISEPRODUKTE. OB FLUG, HOTEL ODER PAUSCHAL, WIR HELFEN IHNEN EINFACH UND UNKOMPLIZIERT DURCH JEDE BUCHUNG.

Ihr Spickzettel für die Buchung mit Ihrem Sonnenspezialisten.

# INHALT

Diese Buchungshilfe soll Ihnen beim täglichen Umgang mit TOMA, Merlin, Traffics, JackPlus und anderen Reservierungssystemen helfen und die Vakanzabfragen bzw. Buchungen erleichtern.

| Eingabefelder / Codierungen    | 3     |
|--------------------------------|-------|
| Informationen                  | 4-5   |
| Vakanz                         |       |
| Flug - Vakanz                  | 6     |
| Hotel - Vakanz                 | 7     |
| Buchungsbeispiele              |       |
| Pauschalreise                  | 8     |
| Nur Flug                       | 8-9   |
| Nur Hotel                      | 9     |
| Abfrage einer Nilkreuzfahrt    | 10-11 |
| XETI - ETI MIXX                | 12    |
| Umbuchung                      | 13    |
| Zahlung mit Kreditkarte        | 14    |
| Besonderes                     |       |
| Optionen                       | 15    |
| Leerwochen                     | 15    |
| Stornierungen                  | 15    |
| Allgemeine Informationen       |       |
| Atmosfair                      | 16    |
| Barrierefreies Reisen          | 16    |
| Babyservice                    | 17    |
| Zahlungsmöglichkeiten          | 17    |
| Rechnungen und Reiseunterlagen | 17    |
| Provisionsabrechnung           | 17    |
| Kontakt zu ETI                 | 17    |
| Agenturbereich                 | 18    |
| Ihre Vorteile                  | 19    |

# EINGABEN | AKTIONSCODES

| VA Veranstalter       | ETI                              |           |                                   |
|-----------------------|----------------------------------|-----------|-----------------------------------|
| Reiseart              | MIXX                             | OR        | Option und Reisebestätigung       |
|                       |                                  |           | drucken                           |
| <b>Aktions-Codes:</b> |                                  | PD        | Eingabe von Personendaten nach    |
| В                     | Buchen                           |           | PRRL                              |
| B?                    | Musterbuchung                    | S         | Storno                            |
| BA                    | Buchungsanfrage                  | SA        | Stornoanfrage                     |
| BC                    | Buchen und eine Bemerkungszeile  | SR        | Storno und Bestätigung der        |
|                       | bestätigen                       |           | Reisestornierung drucken          |
| BI                    | Buchungsinformation              | ТВ        | Testbuchung                       |
| BM                    | Vormerkung einer Buchung         | TD        | Darstellen einer Testbuchung      |
| BQ                    | Buchung auf Anfrage              | TF        | Bestätigte Testbuchung            |
| BR                    | Buchen und Reisebestätigung      | то        | Optionstestbuchung                |
|                       | drucken                          | TS        | Stornierung der Testbuchung       |
| CR                    | Druck der Bestätigung einer      | TU        | Testumbuchung                     |
|                       | Kombinationsreise                | U         | Umbuchung                         |
| D                     | Darstellung eines bestehenden    | UA        | Umbuchungsanfrage                 |
|                       | Vorgangs                         | V         | Darstellung aller aktiven         |
| DI                    | Zahlungsinformationen/Kreditkar- |           | Vorgänge                          |
|                       | tendaten                         |           |                                   |
| DR                    | Druck Reisebestätigung           | ANFCode   | Anforderungscodes                 |
| DZ                    | Zahlungsverlauf anzeigen         | F         | Flug                              |
| F                     | Festbuchen nach Option           | н         | Hotel                             |
| FR                    | Bestätigte Buchung mit Druck der | KV        | Keine Versicherung gewünscht      |
|                       | Reisebestätigung                 | S         | Ausflugspaket bei Nilkombinatio-  |
| G/GF                  | Gerätevakanz/Flugvakanz          |           | nen oder Zusatzleistungen wie     |
|                       | Flugzeiten                       |           | Tauchpakete, Tennis, Golf, Party- |
| GZ                    | Transportplan anzeigen           |           | pakete Sharm El Sheikh o.ä.       |
| н                     | Hotelvakanz                      | Р         | Paket/Nilkreuzfahrten             |
| HF                    | Hotelverfügbarkeit nur freie     | SC        | Servicegebühr                     |
|                       | Kontingente                      | V         | Versicherung                      |
| I                     | Informationen                    | Bemerkung | unverbindliche Kundenwünsche/     |
| IB                    | Informationen vor der Buchung    |           | Infos                             |
| 0                     | Optionsbuchung                   |           |                                   |
| OA                    | Optionsanfrage                   |           |                                   |
| OC                    | Option mit Bestätigung der ange- |           |                                   |
|                       | zeigten Informationen            |           |                                   |

#### **INFORMATIONEN**

Wenn Sie Informationen zu Ihrem Reiseveranstalter ETI benötigen oder Kontaktdaten, können Sie diese auch immer über Aktion I und dann in der Multifunktionszeile (MFZ) A, B, C, D eintragen oder Sie lassen die MFZ leer.

| 979 Blätten<br>ktion: 1 (2)<br>lark. AnfC<br>01<br>02<br>03<br>04   | n mit VOR- oc<br>Veranstaker:<br>Code Leistu                 | er ROCK-Tas                                                             | ste möglich                                           |                              | 1. Contraction 1. Contraction 1. Contractio 1. Contraction 1. Contraction 1. Contraction 1. Cont |                                                       |                  |                           |                                         |
|---------------------------------------------------------------------|--------------------------------------------------------------|-------------------------------------------------------------------------|-------------------------------------------------------|------------------------------|----------------------------------------------------------------------------------------------------|-------------------------------------------------------|------------------|---------------------------|-----------------------------------------|
| ktion: [ [<br>lark. AnfC<br>01<br>02<br>03<br>04                    | Veranstaker:                                                 | ETI 🗐                                                                   | seemoguen                                             |                              |                                                                                                    |                                                       |                  |                           |                                         |
| lark. AnfC<br>01<br>02<br>03<br>04                                  | Code Leistu                                                  |                                                                         | Reiseart:                                             | E                            | Personen:                                                                                                    | Agentur-Nr.: 9                                        | 9999             | Vorgangs-Nr.:             | -                                       |
| 01<br>02<br>03<br>04                                                | Code Leistu                                                  |                                                                         |                                                       |                              |                                                                                                    | Berater:                                              | 5555             | and a second              | Sete 1 / 2 +-                           |
| 01<br>02<br>03<br>04                                                | <b>F</b>                                                     | ings-Code                                                               | Unterbr. Vo                                           | ofl. Bel. /                  | nz. Von                                                                                                    | Bis                                                   | Teilnehr         | ner-Zuordnur              | ng Status Pre                           |
| 02<br>03<br>04                                                      |                                                              |                                                                         |                                                       |                              |                                                                                                    |                                                       |                  |                           |                                         |
| 03                                                                  | 目                                                            |                                                                         |                                                       |                              |                                                                                                    |                                                       |                  |                           |                                         |
| 04                                                                  |                                                              |                                                                         |                                                       |                              |                                                                                                    |                                                       |                  |                           |                                         |
|                                                                     |                                                              |                                                                         |                                                       |                              |                                                                                                    |                                                       |                  |                           |                                         |
| 05                                                                  |                                                              |                                                                         |                                                       |                              |                                                                                                    |                                                       |                  |                           |                                         |
| 06                                                                  | E                                                            |                                                                         |                                                       |                              |                                                                                                    |                                                       |                  |                           |                                         |
| 16- L                                                               |                                                              |                                                                         | · · · · · · · · · · · · · · · · · · ·                 |                              |                                                                                                    |                                                       |                  |                           |                                         |
| -MAIL: 1                                                            | info@etipo                                                   | tazas.hu<br>tovanja.s                                                   | 91                                                    |                              | FÜR UNGAR<br>FÜR SLOVE                                                                                                    | N<br>NIEN                                             |                  |                           |                                         |
| E-MAIL: :                                                           | info@etipo<br>**                                             | tazas.hu<br>tovanja.s<br>Zum Inhs                                       | 91<br>Altsverzei                                      | chnis b                      | FÜR UNGAR<br>FÜR SLOVE<br>bitte blätter                                                                                                    | N<br>NIEN<br>n ** 1                                   |                  |                           |                                         |
| E-MAIL: :                                                           | wärtsblättern                                                | tazas.hu<br>tovanja.s<br>Zum Inhe<br>mit RÜCK-T                         | altsverzei<br>aste möglich                            | chnis 1                      | FÜR UNGAR<br>FÜR SLOVE<br>bitte blätter                                                                                                    | N<br>NIEN<br>n ** 1                                   |                  |                           |                                         |
| K981 Rücko                                                          | nfo@etipo<br>**<br>wartsblattern<br>j= Veranstate            | tazas. nu<br>tovanja. s<br>Zum Inhe<br>mit RÜCK-T                       | 91<br>altsverzei<br>aste möglich<br>Reiseart:         | chnis b                      | FÜR UNGAR<br>FÜR SLOVE<br>bitte blätter                                                                                                    | N<br>NIEN<br>n ** 1<br>Agentur-Nr.                    | 99999            | Vorgange-N                | r:                                      |
| E-MAIL: :<br>K981 Rücko                                             | nroetijo<br>nro∉etipo<br>**<br>wartsblättern<br>È≣Veranstate | tazas.nu<br>tovanja.s<br>Zum Inhe<br>mit RÜCK-T                         | 91<br>altsverzei<br>aste möglich<br>Reiseart:         | .chnis b                     | FÜR UNGAR<br>FÜR SLOVE<br>bitte blätter                                                                                                    | N<br>NIEN<br>n ** 1<br>Agontur-Nr.<br>Berater         | 99999            | Vorganga-N                | r:                                      |
| E-MAIL: :<br>K981 Rücko<br>Avdon:  <br>Mark. Anf                    | wärtsblättern                                                | tazas. nu<br>tovanja. s<br>Zum Inhe<br>mit RÜCK-T<br>T: ETI             | altsverrei<br>aste möglich<br>Reiseart:<br>• Unterbr. | .chnis b<br>[                | FÜR UNGAR<br>FÜR SLOVE<br>bitte blätter<br>Personen:<br>Anz. Von                                                                                                    | N<br>NIEN<br>n. ** 1<br>Agentur-Nr.<br>Berater<br>Bis | 99999<br>Teilne  | Vorganga-N                | r:<br>Seže 1 / 2<br>nung <b>Status</b>  |
| K981 Rückv<br>Vdon: 1<br>Vark. Anf.                                 | wartsblattern                                                | tazas. nu<br>tovanja. s<br>Zum Inhe<br>mit RÜCK-T<br>TETI               | altsverrei<br>aste möglich<br>Reiseart:<br>• Unterbr. | .chnis b<br>[=<br>Vpfl. Bel. | FÜR UNGAR<br>FÜR SLOVE<br>bitte blätter                                                                                                    | N<br>NIEN<br>n. ** 1<br>Agentur-Nr.<br>Berater<br>Bis | 99999<br>Teilne  | Vorgangs-N                | r:<br>Seite 1 / 2<br>hung <b>Status</b> |
| K981 Rück<br>K981 Rück<br>Akton:  <br>Mark. Anf<br>01<br>02         | wartsblattern                                                | tazas. nu<br>tovanja, s<br>Zum Inhe<br>mit RÜCK-T<br>m: ETI             | altsverzei<br>aste möglich<br>Reiseart:<br>Unterbr.   | Vpfl. Bel.                   | FÜR UNGAR<br>FÜR SLOVE<br>sitte blätter                                                                                                    | N<br>NIEN<br>Agentur-Nr.<br>Berater<br>Bis            | 99999<br>Teilne  | Vorganga-N<br>hmer-Zuordi | r:<br>Seite 1 / 2<br>hung <b>Status</b> |
| K981 R0ckv<br>K981 R0ckv<br>Avdon:  <br>Mark. Anf<br>01<br>02<br>03 | wartsblattern                                                | tazas. nu<br>tovanja, s<br>Zum Inha<br>mit RÜCK-T<br>TETI               | altsverzei<br>aste möglich<br>Reiseart:<br>Unterbr.   | Vpfl. Bel.                   | FÜR UNGAR<br>FÜR SLOVE<br>bitte blätter                                                                                                    | N<br>NIEN<br>Agentur-Nr.<br>Berater<br>Bis            | 99999<br>Teilne  | Vorgange-N<br>hmer-Zuordi | r:<br>Seite 1 / 2<br>hung Status        |
| K981 Rucko<br>Avdon:  <br>Mark. Anf<br>01<br>02<br>03<br>04         | wartsblättern                                                | tazas.nu<br>tovanja.s<br>Zum Inhe<br>mit RÜCK-T<br>I <sup>II</sup> :ETI | altsverzei<br>aste möglich<br>Reiseart:               | Vpfl. Bel.                   | FÜR UNGAR<br>FÜR SLOVE<br>bitte blätter                                                                                                    | N<br>NIEN<br>Agontur-Nr.<br>Berater<br>Bis            | 99999<br>Teilne  | Vorgange-N                | r:<br>Seite 1 / 2<br>hung Status        |
| K981 Rückv<br>Avdon:  <br>Mark. Anf<br>01<br>02<br>03<br>04<br>05   | wärtsblättern                                                | tazas.nu<br>tovanja.s<br>Zum Inhe<br>mit RÜCK-T                         | altsverrei<br>aste möglich<br>Reiseart:               | .chnis t                     | FÜR UNGAR<br>FÜR SLOVE<br>bitte blätter                                                                                                    | N<br>NIEM<br>Agontur-Nr.<br>Berater<br>Bis            | 999999<br>Teilne | Vorganga-N                | r:<br>Seite 1 / 2<br>hung <b>Status</b> |

# **INFORMATIONEN**

|                                                                                                    |                                                                                                    |                                                                                                    |                                                                             | nuacurt.                                                                                     |                                               |                                         | 1                                  | - craunci                                            |                             | Agentur-Ni<br>Barata                                                                     | 99999                                                        |                      | vorganga-nit.;                                 | Coller 1            | 1.  |
|----------------------------------------------------------------------------------------------------|----------------------------------------------------------------------------------------------------|----------------------------------------------------------------------------------------------------|-----------------------------------------------------------------------------|----------------------------------------------------------------------------------------------|-----------------------------------------------|-----------------------------------------|------------------------------------|------------------------------------------------------|-----------------------------|------------------------------------------------------------------------------------------|--------------------------------------------------------------|----------------------|------------------------------------------------|---------------------|-----|
| 5                                                                                                    |                                                                                                    |                                                                                                    |                                                                             |                                                                                              |                                               |                                         | 1203                               |                                                      |                             | Derate                                                                                   |                                                              |                      | _                                              | Selle 1             | 11  |
| ark. An                                                                                                    | tCode                                                                                                    | Leistungs-C                                                                                             | Code                                                                        | Unterbr.                                                                                     | VpfL                                          | . Bel.                                  | Anz                                | L                                                    | Von                         | Bis                                                                                      | Teil                                                         | nehn                 | ner-Zuordnu                                    | ng Status           |     |
| 01                                                                                                    |                                                                                                    |                                                                                                    |                                                                             |                                                                                              |                                               |                                         |                                    |                                                      |                             |                                                                                          |                                                              |                      |                                                |                     |     |
| 02                                                                                                    |                                                                                                    |                                                                                                    |                                                                             |                                                                                              |                                               |                                         |                                    |                                                      |                             |                                                                                          |                                                              |                      |                                                |                     |     |
| 03                                                                                                    |                                                                                                    |                                                                                                    |                                                                             |                                                                                              |                                               |                                         |                                    |                                                      |                             |                                                                                          |                                                              |                      |                                                |                     |     |
| 04                                                                                                    |                                                                                                    |                                                                                                    |                                                                             |                                                                                              |                                               |                                         |                                    |                                                      |                             |                                                                                          |                                                              |                      |                                                |                     |     |
| 05                                                                                                    | Ē                                                                                                    |                                                                                                    |                                                                             |                                                                                              |                                               |                                         |                                    |                                                      |                             |                                                                                          |                                                              |                      |                                                |                     |     |
| 06                                                                                                    |                                                                                                    |                                                                                                    |                                                                             |                                                                                              |                                               |                                         |                                    |                                                      |                             |                                                                                          |                                                              |                      |                                                |                     |     |
| ONTAK                                                                                                    | т                                                                                                    |                                                                                                    |                                                                             |                                                                                              |                                               |                                         |                                    |                                                      |                             |                                                                                          |                                                              |                      |                                                |                     |     |
| ESERV:                                                                                                    | IERUNG N                                                                                                    | ND ALLGE                                                                                                | MEINE                                                                       | FRAGEN                                                                                       | ii                                            | nfo@                                    | eti.                               | de od                                                | ler 06                      | 9-756 122                                                                                | 50                                                           |                      |                                                |                     |     |
| GENTU                                                                                                    | RBETREU                                                                                                    | JNG:                                                                                                    |                                                                             |                                                                                              | ag                                            | gent                                    | urbe                               | etreuu                                               | ing@et                      | i.de oder                                                                                | 069-7                                                        | 756 :                | 122 559                                        |                     |     |
| UNDEN                                                                                                    | DIENST                                                                                                    |                                                                                                    |                                                                             |                                                                                              | kı                                            | under                                   | nsei                               | rvice®                                               | eti.d                       | e                                                                                        |                                                              |                      |                                                |                     |     |
| DXNIM                                                                                                    | MER FÜR                                                                                                    | ALLE ART                                                                                                | RILUN                                                                       | JOF N                                                                                        | 04                                            | 69 -                                    | 75                                 | 61 22                                                | 51                          |                                                                                          |                                                              |                      |                                                |                     |     |
| ANKVEI                                                                                                    | RBINDUNG                                                                                                    | G: FÜRSTL<br>IBAN;                                                                                      | існ с<br>19790                                                              | CASTELL<br>03000110                                                                          | SCHI<br>0312                                  | E BAI<br>2070                           | NK<br>O                            | BIC:F                                                | UCEDE                       | 7 <b>7XXX</b>                                                                            |                                                              |                      |                                                |                     |     |
| 9 Blatt                                                                                                    | tern mit V                                                                                                    | DR- oder RÜ(                                                                                            | CK-Tas                                                                      | te möglich                                                                                   | n                                             |                                         |                                    |                                                      |                             |                                                                                          |                                                              |                      |                                                |                     |     |
| on:                                                                                                    | Teran                                                                                                    | stater: ETI                                                                                             |                                                                             | Reiseart:                                                                                    |                                               |                                         | 1                                  | Personen                                             | 2                           | Agentur-Nr.                                                                              | 999999                                                       |                      | Vorganga-Nr.:                                  |                     | ŀ   |
| -                                                                                                    |                                                                                                    | -                                                                                                    |                                                                             |                                                                                              |                                               |                                         |                                    |                                                      |                             | Berater                                                                                  | -                                                            |                      |                                                | Seite 1             | 11  |
| k. Anf                                                                                                    | -Code                                                                                                    | Leistungs-C                                                                                             | tode                                                                        | Unterbr.                                                                                     | Vpfl.                                         | Bel.                                    | Anz                                | . 1                                                  | /on                         | Bis                                                                                      | Teil                                                         | nehm                 | er-Zuordnu                                     | ng Status           |     |
| 01                                                                                                    | E                                                                                                    | -                                                                                                    |                                                                             |                                                                                              | n                                             |                                         |                                    |                                                      |                             | 1                                                                                        |                                                              |                      |                                                |                     |     |
| 02                                                                                                    | E                                                                                                    |                                                                                                    |                                                                             |                                                                                              |                                               |                                         |                                    |                                                      |                             |                                                                                          |                                                              |                      |                                                |                     |     |
| 03                                                                                                    | E                                                                                                    |                                                                                                    |                                                                             |                                                                                              |                                               |                                         |                                    |                                                      |                             | 1                                                                                        |                                                              |                      |                                                |                     |     |
| -                                                                                                    | (E)                                                                                                    |                                                                                                    |                                                                             |                                                                                              |                                               |                                         |                                    |                                                      | -                           |                                                                                          | -                                                            |                      |                                                |                     |     |
| 0.4                                                                                                    |                                                                                                    |                                                                                                    |                                                                             |                                                                                              |                                               |                                         |                                    |                                                      |                             |                                                                                          |                                                              |                      |                                                |                     |     |
| 04                                                                                                    |                                                                                                    |                                                                                                    |                                                                             |                                                                                              |                                               |                                         |                                    |                                                      | -                           |                                                                                          | -                                                            |                      |                                                |                     |     |
| 04                                                                                                    |                                                                                                    |                                                                                                    |                                                                             |                                                                                              |                                               |                                         |                                    |                                                      |                             |                                                                                          |                                                              |                      |                                                |                     |     |
| 04<br>05<br>06<br>                                                                                                    | EINBU                                                                                                    | CHUNGSHIN<br>GENDEN SE                                                                                  | NWEIS                                                                       | E                                                                                            | E                                             | TI-I                                    | INFO                               | )                                                    | ONEN (                      | ETI-INFO                                                                                 | EINZEL                                                       |                      |                                                |                     |     |
| 04<br>05<br>06<br>AUF<br>ARTI<br>ZUR<br>ARTI<br>1 Ruck                                                                                                    | E VERFOGU                                                                                                    | GENDEN SE<br>S. FÜR WE<br>NG (TEL.:<br>S><br>tern mit RUC                                               | NWEIS<br>EITEN<br>EITER<br>: 069<br>I<br>CK-Tas                             | E<br>E FRAET<br>F FRAET<br>F FRAET<br>F FRAET<br>F FRAET<br>F FRAET                          | EN S<br>N ST<br>1 22<br>ION:                  | TI-1<br>SIE 1<br>SIE 1<br>(EHT<br>2 50) | INFC<br>INFC<br>IHN<br>I           | DRMATIN<br>DRMATIN<br>DEN GE<br>L, V, G,<br>Personen | ONEN (<br>RNE AL            | ETI-INFO<br>JBER DIE<br>JCH UNSER<br>H, HF, B, D                                         | EINZEL<br>E HELP<br>I, B?, B                                 | NEN<br>-DES<br>Q,U,  | IB, PD<br>Vorganga-Nr.:                        |                     | 7-  |
| D4<br>D5<br>D6<br>AUF<br>ARTI<br>ZUR<br>ARTI<br>1 Ruck                                                                                                    | E Verans                                                                                                    | GENDEN SE<br>S. FÜR WE<br>NG (TEL.:<br>S><br>tern mit RUC                                               | NWEIS<br>EITEN<br>EITER<br>: 069<br>I<br>CK-Tas<br>(E)                      | E<br>E FRAET<br>F FRAE<br>O - 75 6<br>NFORMAT<br>Reiseart                                    | EN S<br>N ST<br>1 22<br>ION:                  | TI-1<br>SIE 1<br>TEHT<br>(50)           | INFC<br>INFC<br>IHN<br>I           | DRMATINEN GE                                         | ONEN (                      | ETI-INFO<br>JEER DIE<br>JCH UNSER<br>H, HF, B, D<br>Agentur-Nr.<br>Berster               | ======<br>EINZEL<br>E HELP<br>I,B?,B                         | NEN<br>-DES<br>Q,U,  | IB, PD<br>Vorgangs-Nr:                         | Sete 1              |     |
| AUF<br>ANTI<br>ZUR<br>ANTI<br>I Ruck                                                                                                    | E EINBU<br>E EINBU<br>DEN FOI<br>CONSCODE<br>VERFOGU<br>CONSCODE                                                                                                    | CHUNGSHIN<br>GENDEN SE<br>IS. FÜR WE<br>ING (TEL.:<br>IS><br>tern mit RUC<br>stater ET)<br>Leistungs-C  | NWEIS<br>EITEN<br>EITER<br>: 069<br>I<br>CK-Tas<br>E<br>CK-Tas<br>E<br>Code | E<br>E ERHALTI<br>E FRAGEI<br>- 75 6<br>NFORMAT<br>te moglich<br>Reiseart<br><b>Unterbr.</b> | EN S<br>EN S<br>1 22<br>ION:                  | ETI-1<br>BIE 1<br>EHT 2:50)             | INFC<br>INFC<br>IHN<br>I           | D<br>DRMATI<br>JEN GE<br>L, V, G,<br>Personen        | ONEN (<br>RNE AL<br>GF, GZ, | ETI-INFO<br>JER DIE<br>JCH UNSER<br>H, HF, B, D<br>Agentur-Nr.<br>Berater<br><b>Bis</b>  | ======================================                       | NEN<br>-DES<br>Q, U, | IB, PD<br>Vorgangs-Nr:<br><b>ver-Zuordnu</b>   | Sete 1              |     |
| 04<br>05<br>06<br>AUF<br>ARTI<br>2UR<br>ARTI<br>1 Ruck                                                                                                    | E EINBU<br>DEN FOI<br>CONSCODE<br>VERFORU<br>CONSCODE<br>CONSCODE<br>CONSCODE<br>CONSCODE                                                                                                    | CHUNGSHIN<br>GENDEN SE<br>IS. FÜR WE<br>ING (TEL.:<br>IS><br>tern mit RUC<br>stafter ET)<br>Leistungs-C | NWEIS<br>EITEN<br>EITER<br>: 069<br>I<br>CK-Tas<br>CK-Tas<br>Code           | E<br>E ERHALTI<br>E FRAGEI<br>- 75 6<br>NFORMAT<br>te moglich<br>Reiseart<br><b>Unterbr.</b> | EN S<br>EN S<br>I 22<br>ION:                  | ETI-J<br>BIE 1<br>EENT<br>? 50)         | INFC<br>INFC<br>IHN<br>I           | 0<br>DRMATI<br>JEN GE<br>L, V, G,<br>Personen        | ONEN (<br>RNE AL<br>GF, GZ, | ETI-INFO<br>DER DIE<br>DCH UNSER<br>H, HF, B, D<br>Agentur-Nr.<br>Berater<br><b>Bis</b>  | =<br>EINZEL<br>E HELP<br>I, B?, B<br>: 99909<br>Teilu        | NEN<br>-DES<br>Q,U,  | IB, PD<br>Vorgangs-Nr.:<br>H <b>er-Zuordnu</b> | Sete 1<br>ng Status | /1  |
| 04<br>05<br>06<br>AUF<br>ARTI<br>2UR<br>ARTI<br>2UR<br>ARTI<br>2UR<br>ARTI<br>20R                                                                                                    | Code I                                                                                                    | GENDEN SE<br>S. FÜR WE<br>NG (TEL.:<br>S><br>tern mit RUC<br>stolter ET)<br>Leistungs-C                 | NWEIS<br>EITEN<br>EITER<br>I<br>I<br>CK-Tas<br>CK-Tas                       | E<br>E ERHALTI<br>E FRAGEI<br>- 75 6<br>NFORMAT<br>te moglich<br>Reiseart<br>Unterbr.        | EN 5<br>EN 5<br>1 22<br>ION:                  | ETI-J<br>BIE J<br>FEHT<br>: 50)         | INFC<br>INFC<br>IHN<br>I<br>Anz    | D<br>DRMATI<br>JEN GE<br>L, V, G,<br>Personen        | ONEN (<br>RNE AL<br>GF, GZ, | ETI-INFO<br>DER DIE<br>DCH UNSER<br>H, HF, B, D<br>Agentur-Nr.<br>Berster<br><b>Bis</b>  | =<br>EINZEL<br>E HELP<br>I, B?, B<br>:<br>99999<br>:<br>Teiu | NEN<br>-DES<br>Q, U, | IB, PD<br>Vorgangs-Nr.:<br><b>Her-Zuordnu</b>  | Sete 1<br>ng Status |     |
| AUF<br>ARTI<br>2UR<br>ARTI<br>1 Ruck<br>k. Anf.<br>01<br>02<br>03                                                                                                    | Conscope                                                                                                    | GENDEN 33<br>S. FÜR WI<br>NG (TEL.:<br>S><br>tern mit RUC<br>statter ET                                 | NWEIS<br>EITEN<br>EITER<br>I<br>CK-las<br>Eode                              | E FRALTI<br>E FRAGEI<br>- 75 6<br>NFORMAT<br>te moglich<br>Reiseart<br>Unterbr.              | EN S<br>EN S<br>I 22<br>ION:                  | ETI-J<br>SIE J<br>SENT 2: 50)           | INFC<br>INFC<br>INFC<br>INFC       | D<br>DRMATIN<br>JEN GE<br>C, V, G, M<br>Personen     | ONEN (<br>RNE AL<br>GF, GZ, | ETI-INFO<br>JEER DIE<br>JCH UNSER<br>H, HF, B, D<br>Agentur-Nr.<br>Berster<br><b>Bis</b> | EINZEL<br>E HELP<br>I,B?,B<br>99999<br>Teilu                 | NEN<br>-DES<br>Q,U,  | IB, PD<br>Vorgangs-Nr.:<br><b>ber-Zuordnu</b>  | Sete 1<br>ng Status | /1  |
| 04<br>05<br>06<br>AUF<br>AKTI<br>ZUR<br>AKTI<br>1 Ruck<br>k. Anf.<br>01<br>02<br>03                                                                                                    | CONSCODE                                                                                                    | GENDEN SE<br>S. FÜR WE<br>NG (TEL.:<br>S><br>tern mit RUC<br>statter ET)                                | NWEIS<br>EITEN<br>EITER<br>I<br>CK-Tas<br>CK-Tas                            | E FRALTI<br>E FRAGEI<br>- 75 6<br>NFORMAT<br>Reiseart<br>Unterbr.                            | E<br>EN S<br>N ST<br>1 22<br>ION:             | Bel.                                    | INFC<br>INFC<br>INFC               | DRMATI<br>DRMATI<br>IEN GE<br>L, V, G,<br>Personen   | ONEN (<br>RNE AL<br>GF, GZ, | ETI-INFO<br>JBER DIE<br>JCH UNSER<br>H, HF, B, D<br>Agentur-Nr.<br>Berater<br><b>Bis</b> | EINZEL<br>E HELP<br>I,B?,B<br>99999<br>Teilu                 | NEN<br>-DES<br>Q,U,  | IB, PD<br>Vorgangs-Nr.:<br>He <b>r-Zuordnu</b> | Sete 1<br>ng Status | .,1 |
| 04<br>05<br>06<br>AUF<br>ARTI<br>2UR<br>ARTI<br>2UR<br>ARTI<br>20R<br>ARTI<br>20R<br>01<br>02<br>03<br>04<br>05                                                                                                    | CONSCODE                                                                                                    | GENDEN SE<br>S. FÜR WE<br>NG (TEL.:<br>S><br>tern mit RUC<br>stolter ET)                                | NWEIS<br>EITEN<br>EITER<br>I CK-Tas<br>CK-Tas                               | E FRALTI<br>E FRAGEI<br>- 75 6<br>NFORMAT<br>Reiseart<br>Unterbr.1                           | E<br>EN S<br>N ST<br>1 22<br>ION:             | ETI-1<br>SIE 1<br>SIE 1<br>SENT 2: 50)  | INFC<br>INFC<br>INFC               | D<br>DRMATIO<br>IEN GE<br>I, V, G,<br>Personen       | ONEN (<br>RNE AL<br>GF, GZ, | ETI-INFO<br>JBER DIE<br>JCH UNSER<br>H, HF, B, D<br>Agentur-Nr.<br>Berater<br><b>Bis</b> | EINZEL<br>E HELP<br>I, B?, B<br>99999<br>Teilu               | NEN<br>-DES<br>Q, U, | IB, PD<br>Vorgangs-Nr:<br><b>Her-Zuordnu</b>   | Sete 1<br>ng Status | /1  |
| AUF<br>AUF<br>ARTI<br>2UR<br>ARTI<br>1 Ruck<br>K. Anf.<br>D1<br>D1<br>D2<br>D3<br>04                                                                                                    | CONSCODE                                                                                                    | GENDEN SE<br>S. FÜR WE<br>NG (TEL.:<br>S><br>tern mit RUC<br>stoller ET)                                | NWEIS<br>EITEN<br>EITER<br>I CK-Tas                                         | E FRALTI<br>E FRAGEI<br>- 75 6<br>NFORMAT<br>te möglich<br>Reiseart                          | EN S<br>EN S<br>1 22<br>ION:                  | ETI-1<br>SIE 1<br>FENT 2: 50)           | INFC<br>INFC<br>IHN<br>I<br>Anz    | D<br>DRMATIO<br>IEN GE<br>L, V, G,<br>Personen       | ONEN (<br>RNE AL<br>GF, GZ, | ETI-INFO<br>JBER DIE<br>JCH UNSER<br>H, HF, B, D<br>Agentur-Nr.<br>Berater<br><b>Bis</b> | EINZEL<br>E HELP<br>I, B?, B<br>S99909<br>Teilu              | NEN<br>-DES<br>Q, U, | IB, PD<br>Vorgangs-Nr:<br><b>rer-Zuordnu</b>   | Sete 1<br>ng Status | /1  |
| 04<br>05<br>06<br>07<br>08<br>08<br>08<br>07<br>08<br>01<br>02<br>03<br>04<br>05<br>06                                                                                                    | - EINBU<br>DEN FOI<br>CONSCODE<br>VERFOGU<br>CONSCODE<br>CONSCODE<br>CONSCO | GENDEN SE<br>S. FÜR WE<br>NG (TEL.:<br>S><br>tern mit RUC<br>stater ET)                                 | NWEIS<br>EITEN<br>EITER<br>I<br>I<br>CK-Ias<br>CK-Ias                       | E                                                                                            | EN 5<br>N ST1 22<br>ION:                      | ETI-J                                   | INFC<br>INFC<br>IHN<br>I           | DENATIO                                              | ONEN (<br>RNE AL<br>GF, GZ, | ETI-INFO<br>JEER DIE<br>JCH UNSER<br>H, HF, B, D<br>Agentur-Nr.<br>Berster<br><b>Bis</b> | EINZEL<br>E NELP<br>I, B?, B<br>999999<br>Teilu              | NEN<br>-DES<br>Q, U, | IB, PD<br>Vorgangs-Nr:<br><b>ter-Zuordnu</b>   | Sete 1<br>ng Status | /1  |
| 04<br>05<br>06<br>AUF<br>ARTI<br>2UR<br>ARTI<br>31 Ruck<br>51 Ruck<br>51 | - EINBU<br>DEN FOI<br>CONSCODE<br>VERFORU<br>CONSCODE<br>CONSCODE<br>CONSCO | GENDEN SE<br>S. FÜR WE<br>NG (TEL.:<br>S><br>tern mit RUC<br>stoffer ET)<br>Leistungs-C                 | NWEIS<br>EITEN<br>EITER<br>I 069<br>I<br>CK-Ias<br>CCK-Ias<br>Code          | E                                                                                            | EN 5<br>N 5T<br>1 22<br>ION:                  | ETI-J<br>SIE 1<br>SENT :<br>SO)         | INFC<br>INFC<br>IHN<br>I           | DEMATIONEN GE                                        | ONEN (<br>RNE AL<br>GF, GZ, | ETI-INFO<br>JEER DIE<br>JCH UNSER<br>H, HF, B, D<br>Agentur-Nr.<br>Berster<br><b>Bis</b> | EINZEL<br>E NELP<br>I, B?, B<br>99999<br>Teiu                | NEN<br>-DES<br>Q, U, | IB, PD<br>Vorgangs-Nr:<br><b>ner-Zuordnu</b>   | Sete 1<br>ng Status | /1  |
| 04<br>05<br>06<br>AUF<br>ANTI<br>ZUR<br>ANTI<br>ZUR<br>ANTI<br>CUR<br>CUR<br>CUR<br>CUR<br>CUR<br>CUR<br>CUR<br>CUR                                                                                                    | - EINBU<br>DEN FOI<br>CONSCODE<br>VERPOGU<br>CONSCODE<br>CONSCODE<br>CONSCO | UND PAX2A                                                                                               | NWEIS<br>EITEN<br>EITER<br>I<br>CK-Ias<br>CK-Ias                            | E                                                                                            |                                               | Bel.                                    | INFC<br>INFC<br>INFC<br>IHN<br>I   | Personen                                             | ONEN (<br>RNE AL<br>GF, GZ, | ETI-INFO<br>DER DIE<br>DCH UNSER<br>H, HF, B, D<br>Agentur-Nr.<br>Berater<br><b>Bis</b>  | EINZEL<br>E NELP<br>I,B?,B<br>99999<br>Teilu                 | NEN<br>-DES<br>Q,U,  | IB, PD<br>Vorgangs-Nr:<br>Her-Zuordnu          | Sete 1<br>ng Status | /1  |
| 04<br>05<br>06<br>AUF<br>ANTI<br>ZUR<br>ANTI<br>ZUR<br>ANTI<br>OI<br>01<br>02<br>03<br>04<br>05<br>06<br>FENIUR                                                                                                    | CONSCODE                                                                                                    | UND PAXZA                                                                                               | NWEIS<br>EITEN<br>EITER<br>I<br>CK-Tas<br>CK-Tas<br>Code                    | E                                                                                            |                                               | ETI-1<br>SIE 1<br>EENT<br>2 50)         | INFC<br>INFC<br>INFC<br>IHN<br>Anz | DRMATI<br>IEN GE<br>L, V, G,<br>Personen             | ONEN (<br>RNE AL<br>GF, GZ, | ETI-INFO<br>DER DIE<br>DCH UNSER<br>H, HF, B, D<br>Agentur-Nr.<br>Berater<br><b>Bis</b>  | EINZEL<br>E HELP<br>I,B?,B<br>99999<br>Teilu                 | NEN<br>-DES<br>Q,U,  | IB, PD<br>Vorgangs-Nr.:<br>He <b>r-Zuordnu</b> | Sete 1<br>ng Status | /1  |
| 04<br>05<br>06<br>AUF<br>ANTI<br>2UR<br>ANTI<br>1 Ruck<br>01<br>02<br>03<br>04<br>05<br>06<br>ENTUR<br>23<br>22                                                                                                    | CONSCODE                                                                                                    | UND PAXZZ<br>DES JAHR                                                                                   | NWEIS<br>EITEN<br>EITER<br>I<br>CK-Tas<br>CK-Tas<br>CK-Tas<br>CK-Tas<br>U   | E<br>E ERHALTI<br>E FRAGEI<br>- 75 6<br>NFORMAT<br>te moglich<br>Reiseart<br>Unterbr.1       | EN 5     ICN:     Vpfl.     UR0     UR0     0 | ETI-1<br>SIE 1<br>EENT<br>2 50)         | INFC<br>INFC<br>INFC<br>IHN<br>Anz | DRMATINEN GE                                         | ONEN (<br>RNE AL<br>GF, GZ, | ETI-INFO<br>DER DIE<br>DCH UNSER<br>H, HF, B, D<br>Agentur-Nr.<br>Berater<br>Bis         | EINZEL<br>E HELP<br>I,B?,B<br>99999<br>Teilu                 | NEN<br>-DES<br>Q,U,  | IB, PD<br>Vorgangs-Nr:<br>Her-Zuordnu          | Sete 1<br>ng Status | /1  |

#### **FLUG VAKANZ**

Flugvakanz mit Aktion "G" darstellen, hierzu müssen die Felder Aktion, Veranstalter, Personen und die Flugstrecke mit Datum gefüllt sein.

Den gewünschten Flug in der MFZ Zeile mit dem dazugehörigen Buchstaben (z.B. "F" für den Hinflug und "B" für den Rückflug) auswählen. Alternativ kann die Streckencodierung in die Leistungszeile übernommen werden, z. B. MUCHRG 55 HRG MUC55.

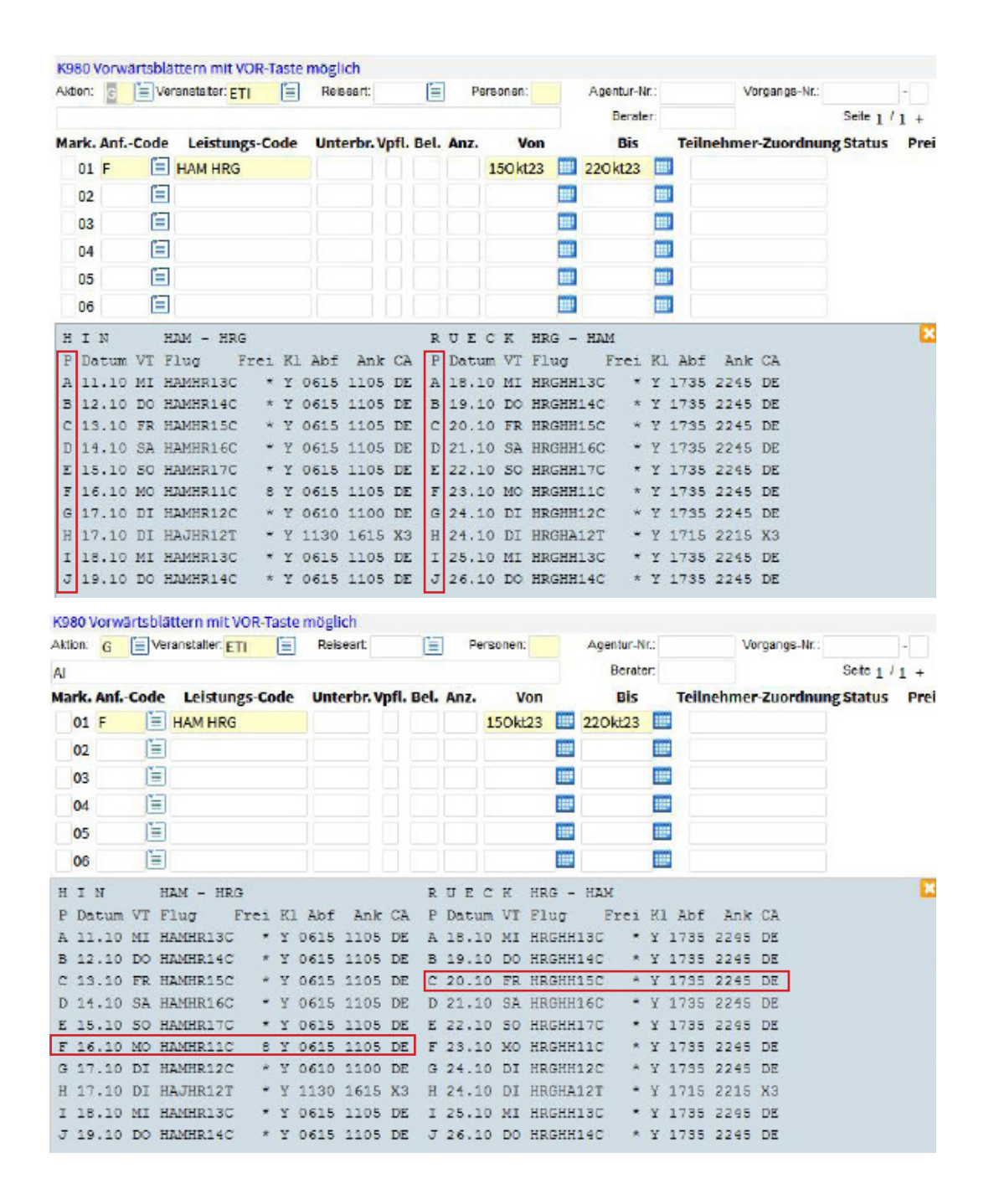

# VAKANZ

#### **HOTEL VAKANZ**

Die Hotelcodierung bitte dem Katalog oder Bistro entnehmen und in die Hotelzeile unter Leistungs-Code mit dem Reisezeitraum eintragen, mit Aktion "H" die Zimmervakanz abrufen.

| Aktion:                                                       | H.                                                          | = Ver                                | anstater: ETI                                                                                          | =                                                                        | Reiseart                                                                         |                                                                         | = Pe                                                | rsonen:                                                                                  |                                                                        | Agentur-N                                                                               | Ir.:                                                         |                                                                              | Vorgan                                                      | gs-Nr.:                         |           | -    |
|---------------------------------------------------------------|-------------------------------------------------------------|--------------------------------------|----------------------------------------------------------------------------------------------------|--------------------------------------------------------------------------|----------------------------------------------------------------------------------|-------------------------------------------------------------------------|-----------------------------------------------------|------------------------------------------------------------------------------------------|------------------------------------------------------------------------|-----------------------------------------------------------------------------------------|--------------------------------------------------------------|------------------------------------------------------------------------------|-------------------------------------------------------------|---------------------------------|-----------|------|
| AI                                                            |                                                             |                                      |                                                                                                    |                                                                          |                                                                                  |                                                                         |                                                     |                                                                                          |                                                                        | Berate                                                                                  | er:                                                          |                                                                              |                                                             |                                 | Sete 1    | 11 + |
| Mark.                                                         | AnfC                                                        | Code                                 | Leistungs-                                                                                             | Code                                                                     | Unterbr.                                                                         | Vpfl. Be                                                                | Anz.                                                | Von                                                                                      |                                                                        | Bis                                                                                     | 1                                                            | feilneh                                                                      | ner-Zu                                                      | ordnu                           | ng Status | Pn   |
| 01                                                            | F                                                           |                                      | HAM HRG                                                                                                |                                                                          |                                                                                  |                                                                         |                                                     | 110kt22                                                                                  |                                                                        | 180kt22                                                                                 |                                                              |                                                                              |                                                             |                                 |           |      |
| 02                                                            | н                                                           |                                      | HRGMAK                                                                                                 |                                                                          |                                                                                  |                                                                         |                                                     | 110kt22                                                                                  |                                                                        | 180kt22                                                                                 | 1111                                                         |                                                                              |                                                             |                                 |           |      |
| 03                                                            |                                                             |                                      |                                                                                                    |                                                                          |                                                                                  |                                                                         |                                                     |                                                                                          | -                                                                      |                                                                                         |                                                              |                                                                              |                                                             |                                 |           |      |
| 04                                                            |                                                             |                                      |                                                                                                    |                                                                          |                                                                                  |                                                                         |                                                     |                                                                                          |                                                                        |                                                                                         |                                                              |                                                                              |                                                             |                                 |           |      |
| 05                                                            |                                                             |                                      |                                                                                                    |                                                                          |                                                                                  |                                                                         |                                                     |                                                                                          |                                                                        |                                                                                         |                                                              |                                                                              |                                                             |                                 |           |      |
| 00                                                            |                                                             |                                      |                                                                                                    |                                                                          |                                                                                  |                                                                         |                                                     |                                                                                          |                                                                        |                                                                                         | -                                                            |                                                                              |                                                             |                                 |           |      |
| Unte                                                          | rbr '                                                       | Verp                                 | f Bel Beze                                                                                             | 10hnu                                                                    | ng                                                                               |                                                                         |                                                     | OKT<br>45678                                                                             | 11<br>9 01                                                             | 1111111 :<br>1234 <u>56 :</u><br>X                                                      | 1112:<br>7890:<br>-X                                         | 222 22                                                                       | 22223<br>67890                                              | 3                               | 3         |      |
| Unte<br>HRGM                                                  | rbr '                                                       | Verp                                 | Í Bel Beze<br>Makadi Pal                                                                               | ACE.                                                                     | ng<br>                                                                           | BAY, K                                                                  | ategor                                              | OKT<br>45678<br>i= 4                                                                     | 1:<br>9 0:                                                             | 111111<br>123456 -<br>X                                                                 | 1112:<br>7890:<br>-X                                         | 222 22                                                                       | 22223<br>67890                                              | 3                               | 1         |      |
| Unte<br>HRGM<br>Bei                                           | aller                                                       | verp                                 | f Bel Beze<br>MARADI PAI<br>D SEA HOTE                                                                 | ACE,                                                                     | ng<br>MARADI<br>bt es L                                                          | BAY, K<br>ate-ch                                                        | ategor<br>eck ou                                    | OKT<br>45678<br>ie 4<br>t am Ab:                                                         | 1:<br>9 0:<br>)<br>rei:                                                | 111111 :<br>1234 <u>56 :</u><br>X                                                       | 1112:<br>7890:<br>-X                                         | 222 22                                                                       | 22223                                                       | 3                               | 4         |      |
| Unte<br>HRGM<br>Bei<br>DBJ<br>DSD                             | rbr '<br>AK<br>aller<br>1 J                                 | Verp<br><br>n RE<br>A                | f Bel Beze<br>MARADI PAI<br>D SEA HOTH<br>2-5 BIG<br>2-4 GRAN                                          | ACE,<br>JUNIO                                                            | ng<br>MAKADI<br>bt es L<br>R SUITE<br>TE DOPP                                    | BAY, K<br>ate-ch<br>DOPPE<br>EL                                         | ategor<br>eck ou<br>L                               | OKT<br>45678<br>i= 4<br>t am Ab<br>99999                                                 | 1:<br>9 0:<br>                                                         | 1111 <mark>11</mark><br>1234 <u>56</u><br>X<br>999999                                   | 1112:<br>7890:<br>-X                                         | 222 22                                                                       | 22223<br>67890<br>99847                                     | 3<br>1<br><br>7<br>9            | 2         | 3    |
| Unte<br>HRGM<br>Bei<br>DBJ<br>DSD<br>DZJ                      | Tbr '<br>AK<br>aller<br>1 1<br>3 1<br>2 1                   | Verp<br>n RE<br>A<br>A               | f Bel Beze<br>MARADI PAI<br>D SEA HOTH<br>2-5 BIG<br>2-4 GRAN<br>2-4 JUNI                              | ACE,<br>LS gi<br>JUNIC<br>ID SUI                                         | ng<br>MAKADI<br>bt es L<br>R SUITE<br>TE DOPP<br>ITE-DOP                         | BAY, K<br>ate-ch<br>DOPPE<br>EL<br>PEL                                  | ategor<br>eck ou<br>L                               | OKT<br>45678<br>i= 4<br>t am Ab:<br>99999<br>99999                                       | 11<br>9 01<br>)<br>rei:<br>9 99<br>9 99                                | 1111111<br>1234 <u>56</u><br>X<br>999999<br>999999                                      | 1112:<br>7890<br>-X<br>9999<br>9999                          | 222 22<br>123 45<br>999 99<br>999 99                                         | 22223<br>67890<br>99897<br>99999                            | 3<br>1<br>7<br>9                |           |      |
| Unte<br><br>HRGM<br>Bei<br>DBJ<br>DSD<br>DZJ<br>EBJ           | Thr<br>AR<br>aller<br>1 1<br>3 1<br>2 1<br>(1) 1            | Verp<br>n RE<br>A<br>A<br>A          | f Bel Beze<br>MARADI PAI<br>D SEA HOTH<br>2-5 BIG<br>2-4 GRAN<br>2-4 JUNN<br>1 BIG                     | ACE,<br>IS gi<br>JUNIC<br>D SUI<br>COR SU<br>J. SU                       | ng<br>MAKADI<br>bt es L<br>R SUITE<br>TE DOPP<br>ITE-DOP<br>ITE DOP              | BAY, E<br>ate-ch<br>DOPPE<br>EL<br>PEL<br>PEL 20                        | ategor<br>eck ou<br>L<br>R ALLE                     | OKT<br>456781<br>i= 4<br>t am Ab:<br>99999<br>99999<br>99999<br>99999                    | 11<br>9 01<br>                                                         | 1111111<br>123456<br>X<br>999999<br>999999<br>999 <u>999</u><br>222233                  | 1112:<br>7890:<br>-X<br>99999<br>99999<br>99999<br>33333     | 222 22<br>123 45<br>999 99<br>999 99<br>999 99                               | 22223<br>67890<br>99847<br>99999<br>99999<br>99999<br>33211 | 3<br>1<br>7<br>9<br>9           | 1         |      |
| Unte<br>HRGM<br>Bei<br>DBJ<br>DSD<br>DZJ<br>EBJ<br>ESD        | rbr 7<br>AK<br>allen<br>1 1<br>2 1<br>(1) 1<br>(3) 1        | Verp<br><br>n RE<br>A<br>A<br>A<br>A | f Bel Beze<br>MARADI PAT<br>D SEA HOTH<br>2-5 BIG<br>2-4 GRAN<br>2-4 JUNI<br>1 BIG<br>1 GRAN           | LCE,<br>LS gi<br>JUNIO<br>D SUI<br>COR SU<br>J. SU<br>U SUI              | ng<br>MARADI<br>bt es L<br>R SUITE<br>TE DOPP<br>ITE-DOP<br>ITE DOPP<br>TE DOPP  | BAY, K<br>ate-ch<br>DOPPE<br>EL<br>PEL<br>2U<br>EL 2U<br>EL 2UR         | ategor<br>eck ou<br>L<br>R ALLE<br>ALLEI            | OKT<br>456781<br>i= 4<br>t am Ab:<br>999999<br>999999<br>999999<br>1 333333              | 1:<br>9 0:<br>                                                         | 1111 11 1<br>1234 56 1<br>X<br>999999 9<br>999999 9<br>999999 9<br>222233 1<br>333333 1 | 1112:<br>7890<br>-X<br>99999<br>99999<br>3333<br>3333        | 222 22<br>123 45<br>999 99<br>999 99<br>999 99<br>333 33<br>333 33           | 22223<br>67890<br>99847<br>99999<br>99999<br>33211<br>33333 | 3<br>1<br>7<br>9<br>1<br>3      | 1         |      |
| Unte<br>HRGM<br>Bei<br>DBJ<br>DSD<br>DZJ<br>EBJ<br>ESD<br>EZJ | rbr<br>AR<br>aller<br>1 1<br>3 1<br>(1) 1<br>(3) 1<br>(2) 1 | Verp<br>n RE<br>A<br>A<br>A<br>A     | f Bel Beze<br>MARADI PAI<br>D SEA HOTH<br>2-5 BIG<br>2-4 GRAN<br>2-4 JUNN<br>1 BIG<br>1 GRAN<br>1 JUNN | ACE,<br>ILS GI<br>JUNIC<br>ID SUI<br>COR SU<br>J. SU<br>ID SUI<br>COR SU | ng<br>MAKADI<br>bt es L<br>R SUITE<br>TE DOPP<br>ITE DOPP<br>ITE DOPP<br>ITE-DOP | BAY, K<br>ate-ch<br>DOPPE<br>EL<br>PEL 2U<br>PEL 2U<br>EL 2UR<br>PEL 2U | ategor<br>eck ou<br>L<br>R ALLE<br>R ALLE<br>R ALLE | OKT<br>45678:<br>i= 4<br>t am Ab:<br>99999:<br>99999:<br>1 33332:<br>N 33333:<br>I 77996 | 11<br>9 01<br>)<br>rei:<br>9 9!<br>9 9!<br>9 9!<br>2 22<br>3 3:<br>7 6 | 1111 11 1<br>123 56 1<br>X                                                              | 1112<br>7890<br>-X<br>99999<br>99999<br>3333<br>3333<br>9999 | 222 22<br>123 45<br>999 99<br>999 99<br>999 99<br>333 33<br>333 33<br>995 77 | 22223<br>99847<br>99999<br>99999<br>33211<br>33333<br>68539 | 3<br>1<br>7<br>9<br>1<br>3<br>8 |           |      |

In unserem Beispiel ist der Zimmertyp DZJA für den angefragten Zeitraum verfügbar. Die Zahlen bedeuten Anzahl freie Zimmer und "-" bedeutet das Kontingent ist ausgebucht.

Mit Aktion "I" und "X" vor der Hotelzeile können Sie nähere Hotelinformationen abrufen (z.B. Adresse, Telefonnummer, Baustelleninfos, Poolrenovierungen etc.).

|                                        |                          | Ve                                                      |                                                             | Reiseart:    | E        | P    | ersonen: | Agentur-N<br>Berate | er: | vorgangs-Nr.:       | Seite 1 / | 1   |
|----------------------------------------|--------------------------|---------------------------------------------------------|-------------------------------------------------------------|--------------|----------|------|----------|---------------------|-----|---------------------|-----------|-----|
| Mark                                   | . Anf.                   | -Code                                                   | Leistungs-Code                                              | Unterbr. Vpt | fl. Bel. | Anz. | Von      | Bis                 |     | Teilnehmer-Zuordnun | g Status  | Pre |
| 01                                     | F                        |                                                         | HAM HRG                                                     |              |          |      | 110kt22  | 180kt22             |     |                     |           |     |
| X 02                                   | н                        |                                                         | HRGMAK                                                      |              |          |      | 110kt22  | 180kt22             |     |                     |           |     |
| 03                                     |                          |                                                         |                                                             |              |          |      |          |                     |     |                     |           |     |
| 04                                     |                          |                                                         |                                                             |              |          |      |          |                     |     |                     |           |     |
| 05                                     | e T                      |                                                         |                                                             |              |          |      |          |                     |     |                     |           |     |
| 06                                     |                          |                                                         |                                                             |              |          |      |          |                     |     |                     |           |     |
| MAK<br>SAF<br>MAK<br>TEL<br>FAX<br>EMA | ADI<br>AGA<br>ADI<br>. : | PALAC<br>ROAD<br>BAY<br>0020-<br>0020-<br>PALA<br>SEAHO | E<br>65-3590150<br>65-3590151<br>CE@REDSEAHOTEL<br>TELS.COM | 5,COM        |          |      |          |                     |     |                     |           | E   |

#### PAUSCHALREISE

Mit BA und danach B buchen Sie eine Pauschalreise ein.

| ktion:                                                                                                    |                                                     | ≡ Ve                                              | ranstalter: ETI                                                                                                    | Reiseart                |                          |                                            | м               | araonan. 2                                   |                      | Agentur-N         | r: 009     | 9999                  | Vorganga-Nr.:                                      |                         | 174                         |             |            |
|----------------------------------------------------------------------------------------------------|-----------------------------------------------------|---------------------------------------------------|----------------------------------------------------------------------------------------------------|-------------------------|--------------------------|--------------------------------------------|-----------------|----------------------------------------------|----------------------|-------------------|------------|-----------------------|----------------------------------------------------|-------------------------|-----------------------------|-------------|------------|
| N.                                                                                                    |                                                     |                                                   |                                                                                                    |                         |                          |                                            |                 |                                              |                      | Berate            | er:        |                       |                                                    | Seite 1                 | 13                          |             |            |
| lark.                                                                                                    | Anf(                                                | Code                                              | Leistungs-Code                                                                                                    | Unterb                  | r. Vpfl.                 | Bel.                                       | Anz.            | Von                                          |                      | Bis               |            | Teilneh               | mer-Zuordnun;                                      | g Statu                 | s Preis                     |             |            |
| 01                                                                                                    | F                                                   | E                                                 | HAMHR13C HRGHH:                                                                                                    |                         |                          |                                            |                 | 110kt23                                      |                      | 250kt23           |            |                       |                                                    |                         |                             |             | <b>%</b> d |
| 02                                                                                                    | н                                                   | E                                                 | HRGMAK                                                                                                    | DZJA                    |                          |                                            |                 | 110kt23                                      |                      | 250kt23           |            |                       |                                                    |                         | 2340                        |             | <b>%</b> d |
| 03                                                                                                    | v                                                   | Ē                                                 | FA2500                                                                                                    |                         |                          |                                            |                 |                                              |                      |                   |            |                       |                                                    |                         | 86                          |             | <b>%</b> d |
| 04                                                                                                    | PRK                                                 | E                                                 |                                                                                                    |                         |                          |                                            |                 |                                              |                      |                   |            |                       |                                                    |                         |                             |             |            |
| 05                                                                                                    |                                                     | E                                                 |                                                                                                    |                         |                          |                                            |                 |                                              |                      |                   |            |                       |                                                    |                         |                             |             | W d        |
|                                                                                                    |                                                     | 1000                                              |                                                                                                    |                         |                          |                                            |                 |                                              | -                    |                   | -          |                       |                                                    |                         |                             |             | NI I       |
| 06<br>HAM-<br>ICHTR                                                                                                    | HRG 06<br>GER HIN<br>ERN GE                         | 6:15-1<br>NWEIS                                   | 1:05 /DE2 /111023/Y R:H<br>COVID-19: IN ALLEN<br>BIS AUF WEITERES CORO                                                             | IRG-HAM                 | 17:35-2                  | 2 45 /0                                    | DE3 /2          | 251023/V                                     |                      |                   |            |                       |                                                    |                         |                             | c           | *          |
| 06<br>HAM-<br>ICHTR<br>AENDI<br>EDING                                                                                                    | HRG 06<br>GER HIN<br>ERN GE<br>TE BEH               | 6:15-1<br>NWEIS<br>LITEN I<br>LOERD               | 1:05 /DE2 /111023/Y R:H<br>COVID-19: IN ALLEN<br>BIS AUF WEITERES CORO<br>LICH ANGEORDNETE EIN-<br>Jame/Vorname/Titel              | IRG-HAM                 | 17:35-2                  | 2 45 /D                                    | )E3 /2          | 251023/Y                                     | Nr                   | Anrede            |            | ame/W                 | orname/Titel                                       | Alter                   | r/Geburts                   | muteba      | P          |
| 06<br>HAM-<br>ICHTR<br>AENDI<br>EDING<br>IL AN                                                                                                    | HRG 06<br>GER HIN<br>ERN GE<br>TE BEH<br>rede       | 6:15-1<br>NWEIS<br>LITEN I<br>IOERD<br>N<br>TEST/ | 1:05 /DE2: /111023/Y R:H<br>COVID-19: IN ALLEN<br>BIS AUF WEITERES CORO<br>LICH ANGEORDNETE EN-<br>Iame/Vorname/Titel<br>/ETI      | IRG-HAM                 | 17:35-2<br>er/Geb        | 2:45 /D                                    | DE3 /2          | 251023/Y<br>Preis<br>1256                    | Nr<br>02             | Anrede            | N<br>TEST/ | ame/Ve                | orname/Titel                                       | Alter                   | /Geburts                    | :<br>datum  | P1         |
| 06<br>HAM-<br>ICHTR<br>AENDI<br>EDING<br>I. Ani<br>1 H                                                                                                    | HRG OF<br>GER HIN<br>ERN GE<br>TE BEH<br>rede       | 6:15-1<br>NWEIS<br>LTEN I<br>IOERD<br>N<br>TEST/  | 1:05/DE2 /111023/Y R:H<br>COVID-19: IN ALLEN<br>BIS AUF WEITERES CORO<br>LICH ANGEORDNETE EN-<br>lame/Vorname/Titel<br>/ETI        | IRG-HAM                 | 17:35-2<br>er/Geb<br>111 | 2 45 /D<br>ourtsd<br>188                   | )E3 /2          | 251023/Y<br>n Preis<br>1256                  | Nr<br>02<br>04       | Anrede            | N<br>TEST/ | ame/Vo<br>ETIIN       | orname/Titel                                       | Alter                   | r/ <b>Geburts</b><br>111188 | t<br>idatum | Pi<br>1170 |
| 06<br>HAM-<br>ICHTK<br>AENDI<br>EDING<br>ICHTK<br>AENDI<br>EDING<br>ICHTK<br>ICHTK<br>ICHT | HRG OF                                              | 6:15-1<br>NWEIS<br>LITEN I<br>IOERD<br>N<br>TEST/ | 1:05/DE2 /111023/Y R:H<br>COVID-19: IN ALLEN<br>BIS AUF WEITERES CORO<br>ALICH ANGEORDNETE EN-<br>lame/Vormame/Titel<br>/ETI       | IRG-HAM                 | 17:35-2<br>er/Geb<br>111 | 2:45 /D<br>ourtsd<br>188                   | latum           | 251023/V<br>n Preis<br>1256                  | Nr<br>02<br>04       | Anrede<br>D = 1   | N<br>TEST/ | ame/Vo<br>ETIIN       | orname/Titel                                       | Alter                   | r/Geburts<br>111188         | datum       | Pi<br>1170 |
| 06<br>HAM-<br>ICHTR<br>AENDI<br>EDING<br>ICHTR<br>EDING<br>ICHTR<br>ICHTR<br>ICHT | HRG 00<br>GER HIN<br>ERN GE<br>TE BEH<br>rede       | 6:15-1<br>NVEIS<br>LTEN<br>IOERD<br>N<br>TEST/    | 1:05 /DE2 /111023/Y R:H<br>COVID-19: IN ALLEN<br>BIS AUF WEITERES CORO<br>LICH ANGEORDNETE EN-<br>Iame/Vorname/Titel<br>/ETI       | IRG-HAM                 | 17:35-2<br>er/Geb<br>111 | 2:45 /D<br>ourtsd<br>188                   | latum           | 251023/Y<br>Preis<br>1256                    | Nr<br>02<br>04       | Anrede<br>DE<br>E | N<br>TEST/ | ame/Vo<br>ETIIN<br>Ge | orname/Titel                                       | Alter                   | r/Geburts<br>111188         | datum       | P1         |
| 06<br>HAM-<br>ICHTR<br>AENDI<br>EDING<br>ILH<br>3<br>5<br>Emerk                                                                                                    | HRG 00<br>GER HIN<br>ERN GE<br>TE BEH<br>Te de<br>E | 6:15-1<br>NWEIS<br>LTEN<br>IOERD<br>N<br>TEST/    | 1:05/DE2 /111023/Y R:H<br>COVID-19: IN ALLEN<br>BIS AUF WEITERES CORO<br>LICH ANGEORDNETE EN-<br>Iame/Vorname/Titel<br>/ETI        | IRG-HAM<br>INA-<br>Alte | 17:35-2<br>er/Geb<br>111 | 2:45 /D<br>ourtsd<br>188<br>Vorn./         | DE3 /2<br>latum | 251023/V<br>Preis<br>1256                    | Nr<br>02<br>04<br>06 | Anrede<br>DE      | N<br>TEST/ | ame/Ve<br>ETIIN<br>Ge | santbetrag: EUR<br>Telefon-Nr.: 069-               | Alter<br>2426<br>756122 | r/Geburts<br>111188         | datum       | Pr<br>1170 |
| 06<br>HAM-<br>ICHTK<br>AENDI<br>EDING<br><b>r. Ani</b><br>1 H<br>3<br>5<br>5<br>5<br>5<br>5<br>5<br>5<br>5<br>5<br>5                                                                                                    | HRG 06<br>GER HIN<br>ERN GE<br>TE BEH<br>rede       | 6:15-1<br>NWEIS<br>LITEN I<br>IOERD<br>N<br>TEST/ | 1:05/DE2 /111023/Y R:H<br>COVID-19: IN ALLEN<br>BIS AUF WEITERES CORO<br>LICH ANGEORDNETE EN-<br>Iame/Vorname/Titel<br>/ETI<br>EST | Alte                    | 17:35-2<br>er/Geb<br>111 | 2 45 /D<br>ourtsd<br>188<br>Vorn./<br>PLZ, | 0E3 /2<br>latum | 251023/V<br>Preis<br>1256<br>ETI<br>DE-60322 | Nr<br>02<br>04<br>06 | Anrede<br>DE<br>E | N<br>TEST/ | ame/Vo<br>ETIIN<br>Ge | santbefrag: EUR<br>Telefon-Nr.: 069-<br>Mobil-Nr.: | Alter<br>2426<br>756122 | r/Geburts<br>111188         | datum       | Pr<br>1170 |

#### **NUR FLUG**

| ark. | Anf. | -Code | Leistungs-Code  | Unterbr. Vpfl. | Bel. Anz. | Von     | Bis     | Teilneh | mer-Zuordnun | g Status | Preis |
|------|------|-------|-----------------|----------------|-----------|---------|---------|---------|--------------|----------|-------|
| 01   | NF   | 1     | DUSHR26E HRGDU2 | $\square$      |           | 080kt22 | 150kt22 |         |              | 2        | 1066  |
| 02   | SC   | (III) | SC30            |                |           |         |         |         |              |          | 60    |
| 03   | KV   | É     |                 |                |           |         |         |         |              |          |       |
| 04   |      | É     |                 |                |           |         |         |         |              |          |       |
| 05   |      |       |                 |                |           |         |         |         |              |          |       |
| 06   |      | (E)   |                 |                |           |         |         |         |              |          |       |

ETI verkauft Nur Flug zu einem günstigeren Preis an Sie, verzichtet hierbei jedoch auf die Zahlung einer Provision. Im Gegenzug können Sie bei dem Endkunden eine Servicegebühr für die Flugvermittlung erheben, die Sie selbst bestimmen können. Dies gibt Ihnen die Sicherheit, Ihre Verkaufsbemühungen jederzeit an die Marktlage anpassen zu können.

# **BUCHUNGSBEISPIELE**

Mit ANF SC können Sie auswählen, in welcher Höhe Sie Ihrem Kunde eine Servicegebühr berechnen möchten. Die Servicegebühr verrechnen wir mit Ihnen über die Provisionsabrechnung.

| Anf | Leistung      | Bezeichnung                               | Preis/EUR | × |
|-----|---------------|-------------------------------------------|-----------|---|
| sc  | TSC00         | Wir berechnen keine Ticket-Service-Charge |           |   |
| SC  | SC10          | Service Charge 10 Euro p.Person           | 20        |   |
| SC  | SC20          | Service Charge 20 Euro p.Person           | 40        |   |
| SC  | SC30          | Service Charge 30 Euro p.Person           | 60        |   |
| SC  | SC40          | Service Charge 40 Euro p.Person           | 80        |   |
| SC  | SC50          | Service Charge 50 Euro p.Person           | 100       |   |
| SC  | SC60          | Service Charge 60 Euro p.Person           | 120       |   |
| SC  | SC70          | Service Charge 70 Euro p.Person           | 140       |   |
| Bit | te wählen Sie | die entsprechende Codierung aus.          |           |   |

#### **NUR HOTEL**

Die Hotelcodierung bitte dem Katalog oder Bistro entnehmen und in die Hotelzeile unter Leistungs-Code mit dem Reisezeitraum eintragen, mit Aktion "H" die Zimmervakanz abrufen.

| ktion:                                                                                                   | B                                              | = Ver                                             | ranstater: ETI                                                                                                    | Researc                 | :<br>                                   | E                                                                | ersonen: 2                                     |                       | Agentur-N      | 009                | 9999                  | Vorgangs-Nr.:                                     |                               |                               |             |
|----------------------------------------------------------------------------------------------------|------------------------------------------------|---------------------------------------------------|----------------------------------------------------------------------------------------------------|-------------------------|-----------------------------------------|------------------------------------------------------------------|------------------------------------------------|-----------------------|----------------|--------------------|-----------------------|---------------------------------------------------|-------------------------------|-------------------------------|-------------|
|                                                                                                    |                                                |                                                   |                                                                                                    |                         |                                         |                                                                  |                                                |                       | Benste         | r:                 |                       |                                                   | Seite 1                       | 13                            |             |
| lark.                                                                                                    | Anf                                            | Code                                              | Leistungs-Code                                                                                                    | Unterb                  | r. Vpfl. B                              | el. Anz.                                                         | Von                                            |                       | Bis            | ٦                  | reilneh               | mer-Zuordnu                                       | ing Status                    | Preis                         |             |
| 01                                                                                                    | н                                              | E                                                 | HRGMAK                                                                                                    | DZJA                    |                                         |                                                                  | 07Mär23                                        |                       | 14Mar23        |                    |                       |                                                   |                               | 570                           | *           |
| 02                                                                                                    | KV                                             | Ē                                                 |                                                                                                    |                         |                                         |                                                                  |                                                |                       |                |                    |                       |                                                   |                               |                               | *           |
| 03                                                                                                    |                                                |                                                   |                                                                                                    |                         |                                         |                                                                  |                                                |                       |                |                    |                       |                                                   |                               |                               | *           |
| 04                                                                                                    |                                                | Ξ                                                 |                                                                                                    |                         |                                         |                                                                  |                                                |                       |                |                    |                       |                                                   |                               |                               | *           |
| 05                                                                                                    |                                                | Ξ                                                 |                                                                                                    |                         |                                         |                                                                  |                                                |                       |                |                    |                       |                                                   |                               |                               | 2           |
|                                                                                                    |                                                |                                                   |                                                                                                    |                         |                                         |                                                                  |                                                |                       |                |                    |                       |                                                   |                               |                               |             |
| 06<br>AKAD<br>ELALL<br>* SIE H                                                                           | I PALA<br>EN REC<br>HABEN                      | CE, JU<br>D SEA<br>NUR D                          | INIOR SUITE-DOPPEL, AL<br>HOTELS GIBT ES LATE-<br>DAS HOTEL GEBUCHT ***<br>NHALTET LEDIGLICH DIE                                                        | LL INCLUSA<br>CHECK OUT | VE 19                                   | 9.09.22<br>ISETAG!                                               | 15:58 UHR                                      |                       |                |                    |                       |                                                   |                               |                               | *           |
| 06<br>AKAD<br>ELALL<br>* SE H<br>ESE LI                                                                  | IPALA<br>EN REC<br>HABEN<br>EISTUN             | CE, JU<br>D SEA<br>NUR D<br>NG BEII               | INIOR SUITE-DOPPEL, AL<br>HOTELS GIBT ES LATE-<br>DAS HOTEL GEBUCHT **<br>NHALTET LEDIGLICH DIE<br>Iame/Vorname/Tite                                    | L INCLUSIN<br>CHECK OUT | VE 19<br>T AM ABRE<br>er/Gebur          | 9.09.22<br>ISETAG!                                               | 15:58 UHR<br>19 Preis                          | Nr                    | Anrede         | N                  | ame/Ve                | orname/Titel                                      | Alter                         | Geburtsdate                   | um F        |
| 06<br>AKAD<br>ELALL<br>* SE H<br>ESE LI<br><b>F. Anr</b><br>1 H                                          | EISTUN                                         | CE, JU<br>D SEA<br>NUR D<br>NG BEI<br>N<br>TEST/  | INIOR SUITE-DOPPEL, AL<br>HOTELS GIBT ES LATE-<br>DAS HOTEL GEBUCHT **<br>NHALTET LEDIGLICH DIE<br>Lame/Vorname/Tite<br>/ETI                            | LINCLUSA<br>CHECK OUT   | VE 19<br>TAM ABRE<br>er/Gebur<br>111184 | 9.09.22<br>ISETAG!<br>tsdatum                                    | 15-58 UHR<br>n Preis<br>285                    | Nr.<br>02             | Anrede         | Na<br>EST/I        | ame/Ve                | orname/Titel                                      | Alter                         | Geburtsdatu<br>111188         | um 1<br>28  |
| 06<br>AKAD<br>EI ALL<br>* SE H<br>IESE LI<br>I. Ann<br>1 H<br>3                                          | I PALA<br>LEN REU<br>HABEN<br>LEISTUN<br>rede  | CE, JU<br>D SEA<br>NUR D<br>NG BEII<br>N<br>TEST/ | INIOR SUITE-DOPPEL, AL<br>HOTELS GIBT ES LATE-<br>IAS HOTEL GEBUCHT **<br>NHALTET LEDIGLICH DIE<br>I <b>ame/Vorname/Tite</b><br>/ETI                    | LINCLUSA<br>CHECK OUT   | VE 19<br>TAM ABRE<br>er/Gebur<br>111184 | 9.09.22<br>ISETAG!<br>tsdatum                                    | 15:58 UHR<br>n Preis<br>285                    | Nr.<br>02<br>04       | Anrede         | Na<br>Na<br>TEST/I | ame/Ve<br>ETIIN       | orname/Titel                                      | Alter                         | /Geburtsdate<br>111188        | um 1<br>28: |
| 06<br>AKAD<br>ELALL<br>* SE H<br>ESE LI<br><b>r. Ann</b><br>1 H<br>3                                     | EISTUN                                         | CE, JU<br>D SEA<br>NUR D<br>NUR BEI<br>N<br>TEST/ | INIOR SUITE-DOPPEL, AL<br>HOTELS GIBT ES LATE-<br>DAS HOTEL GEBUCHT **<br>NHALTET LEDIGLICH DIE<br>Lame/Vorname/Tite<br>/ETI                            |                         | VE 19<br>TAM ABRE<br>er/Gebur<br>111184 | 9.09.22<br>ISETAG!<br>tsdatur                                    | 15:58 UHR<br>n Preis<br>285                    | Nr.<br>02<br>04<br>06 | Anrede         | Na<br>Na<br>EST/I  | ame/Ve<br>ETIIN       | orname/Titel                                      | Alter                         | Geburtsdate                   | um 1<br>28: |
| 06<br>AKAD<br>ELALL<br>SE H<br>ESE LI<br><b>r. Ann</b><br>1 H<br>3<br>5<br>amerk.                        | I PALA<br>LEN REU<br>HABEN<br>EISTUN<br>Tede   | CE, JU<br>D SEA<br>NUR D<br>NG BEIN<br>N<br>TEST/ | INIOR SUITE-DOPPEL, AL<br>HOTELS GIBT ES LATE-<br>DAS HOTEL GEBUCHT ↔<br>NHALTET LEDIGLICH DIE<br>I <b>ame/Vorname/Tite</b><br>/ETI                     |                         | /E 11<br>FAM ABRE<br>er/Gebur<br>111184 | 9.09.22<br>ISETAG!<br>tsdatur                                    | 15-58 UHR<br>n Preis<br>285                    | Nr.<br>02<br>04<br>06 | Anrede<br>DE 1 | N:<br>EST/I        | ame/Ve<br>ETIIN<br>Ge | orname/Titel                                      | Alter;<br>R 570               | Geburtsdatt                   | um 1<br>28: |
| 06<br>AKAD<br>ELALL<br>* SE H<br>ESE LI<br><b>F. Ann</b><br>1 H<br>3<br>5<br>amerku                      | AI PALA<br>LEN REC<br>HABEN<br>LEISTUN<br>rede | CE, JU<br>D SEA<br>NUR D<br>NG BEII<br>N<br>TEST/ | INIOR SUITE-DOPPEL, AL<br>HOTELS GIBT ES LATE-<br>DAS HOTEL GEBUCHT **<br>NHALTET LEDIGLICH DIE<br>Iame/Vorname/Tite<br>/ETI                            | L INCLUSA<br>CHECK OUT  | er/Gebur<br>111184                      | 9.09.22<br>ISETAG!<br>tsdatur<br>3                               | 15:58 UHR<br>n Preis<br>285<br>ETT             | Nr.<br>02<br>04<br>06 | Anrede         | N:<br>EST/I        | ame/Vo<br>ETIIN<br>Ge | orname/Titel<br>Gamtbetrag: EU<br>Telefon-Nr:: 06 | Alter)<br>R 570               | <b>Geburtsdat</b><br>111188   | um 1<br>28: |
| 06<br>AKAD<br>EI ALL<br>* SE H<br>ESE LI<br><b>r. Anr</b><br>1 H<br>3<br>5<br>smerk.<br>unden-<br>traße, | LEN REL<br>HABEN<br>EISTUK<br>Rede             | CE, JU<br>D SEA<br>NUR D<br>NG BEIN<br>N<br>TEST/ | INIOR SUITE-DOPPEL, AL<br>HOTELS GIBT ES LATE-<br>DAS HOTEL GEBUCHT **<br>NHALTET LEDIGLICH DIE<br>Iame/Vorname/Tite<br>/ETI<br>SST<br>DCKENHEIMER ANLA | L INCLUSA<br>CHECK OUT  | er/Gebur                                | a. 09. 22<br>ISETAG!<br>tsdatur<br>a<br>sm./Titel:<br>a, 2, 0rt: | 15:58 UHR<br>n Preis<br>285<br>ETT<br>DE-60322 | Nr.<br>02<br>04<br>06 | Anrede<br>D= 1 | Na<br>Na<br>TEST/  | ame/Ve<br>ETIIN<br>Ge | samtbetrag: EU<br>Telefon-Nr.: Of<br>Mobil-Nr.:   | Alter)<br>R 570<br>99-7561225 | ( <b>Ceburtsdat</b><br>111188 | um 1<br>28: |

Auf alle Nur-Hotel Buchungen erhalten Sie bei uns 10 % Provision.

#### **ABFRAGE EINER NILKREUZFAHRT**

1. Die Auswahl der Flüge kann mit Aktion "G" aufgerufen werden. Dafür in die Leistungszeile die Strecke und das Datum eintragen. Bei mehreren Maschinen ab einem Flughafen können die Kennbuchstaben (unter "P" an der 1.Stelle im Ergebnis) der gewünschten Flüge nacheinander in die Multifunktionszeile (MFZ) eingegeben werden, danach mit ENTER bestätigen. Alternativ kann in die Leistungszeile die Flugcodierung komplett eingetragen werden.

Bitte beachten Sie, dass die Nilkreuzfahrten am Montag ab Luxor beginnen, nach Ankunft in Hurghada erfolgt der Transfer zum gebuchten Hotel und je nach Ankunftstag variiert der Aufenthalt vor und nach der Nilkreuzfahrt im Hotel.

2. Die Paketcodierung der Nilkreuzfahrt und das Datum eingeben.

Achtung! Das Datum wird für die gesamte Reisedauer eingegeben und nicht zwischen Hotel und Nilkreuzfahrt gesplittet. Die Nilkombinationen (Schiff/Hotel) finden Sie in Bistro und übertragen Sie von dort in Toma. Wichtiger Hinweis für die Leistungscodierung, "A" bedeutet sowohl an Bord als auch im Hotel ist die Verpflegung "all-inclusive", "X" steht für Verpflegung It. Programm, d.h. in der Regel unterscheiden sich die Verpflegungsarten im Hotel und an Bord.

3. Den Code für die gewünschte Unterbringung eingeben und mit ENTER absenden.

4. Bitte geben Sie hier auch die gewünschte Versicherung aus der Auswahlliste ein bzw. KV für "Keine Versicherung" ein. Dieses ist ein Pflichtfeld.

| K726    | Buch | ung mi | öglich, bitte komplet | tieren        |      |      |            |           |        |                     |                 |
|---------|------|--------|-----------------------|---------------|------|------|------------|-----------|--------|---------------------|-----------------|
| Aktion: |      | Ver    | ranstalter: ETI       | Reiseart:     |      | ] P  | ersonen: 2 | Agentur-N | r.: 00 | 99999 Vorgangs-Nr.: | -               |
|         |      |        |                       |               |      |      |            | Berate    | er:    |                     | Seite 1 / 3     |
| Mark.   | Anf. | -Code  | Leistungs-Code        | Unterbr. Vpfl | Bel. | Anz. | Von        | Bis       |        | Teilnehmer-Zuordnur | ng Status Preis |
| 01      | F    |        | DUSHR14E HRGDU1       |               |      |      | 09Feb23    | 23Feb23   |        |                     |                 |
| 02      | Р    |        | ROUGRM                | ZDXA          |      | 1    | 09Feb23    | 23Feb23   |        |                     | 2462            |
| 03      | S    |        | NILW                  |               |      |      | 09Feb23    |           |        | 1,2                 | 340             |
| 04      | V    |        | FA3000                |               |      |      |            |           |        |                     | 95              |
| 05      | PRK  | ( 📋    |                       |               |      |      |            |           |        |                     |                 |
| 06      |      |        |                       |               |      |      |            |           |        |                     |                 |

H:DUS-HRG 10:30-16:20 /EW9982/090223/Y R:HRG-DUS 17:10-21:45 /EW9983/230223/Y

WICHTIGER HINWEIS COVID-19: IN ALLEN

LAENDERN GELTEN BIS AUF WEITERES CORONA-

BEDINGTE BEHOERDLICH ANGEORDNETE EIN-

# **BUCHUNGSBEISPIELE**

| Aktion:            | GZ                | E Ver        | ranstalter:       | ETI                      | Reiseart                  |              |                 | Pe                   | rsonen:               | 2            | Agentur-       | Nr.: 0 | 099999 | Vorganga-Nr.: | Seile a l  | -    |
|--------------------|-------------------|--------------|-------------------|--------------------------|---------------------------|--------------|-----------------|----------------------|-----------------------|--------------|----------------|--------|--------|---------------|------------|------|
| Mark.              | Anf               | Code         | Leistu            | ings-Code                | Unterb                    | r. Vpfl.     | Bel.            | Anz.                 | Ve                    | n            | Bis            |        | Teilne | hmer-Zuordnu  | ing Status | Prei |
| 01                 | F                 | =            | DUS HR            | G                        |                           | 10           |                 |                      | 17Jul2                | 13 🛄         | 24Jul23        |        | 1      |               | 1          |      |
| 02                 | н                 | =            | HRGMA             | к                        | DZXA                      |              |                 |                      | 17Jul2                | 13 🛄         | 3              |        | 1      |               |            |      |
| 03                 | KV                |              |                   |                          |                           |              |                 |                      |                       |              | 3              |        | 1      |               |            |      |
| 04                 |                   | Ĩ=           |                   |                          |                           |              |                 |                      |                       |              | 3              |        | 1      |               |            |      |
| 05                 |                   | 1            |                   |                          |                           |              |                 |                      |                       |              | 1              |        |        |               |            |      |
| 06                 |                   | 1            |                   |                          |                           |              |                 |                      |                       |              |                |        |        |               |            |      |
| Stre<br>DUS<br>HBG | cke<br>HRG<br>DUS | Datu<br>17.0 | m<br>7.23<br>7.23 | Abflug<br>07:00<br>17:25 | Ankunft<br>11:55<br>22:40 | Flug<br>DE68 | ynr W<br>3<br>9 | 1 Fr<br>Y 20<br>Y 20 | ee ST<br>K OK<br>K OK | Flue<br>DUSI | gcode<br>HR11C |        |        |               |            |      |
|                    |                   |              |                   |                          |                           |              |                 |                      |                       |              |                |        |        |               |            |      |
|                    |                   |              |                   |                          |                           |              |                 |                      |                       |              |                |        |        |               |            |      |
| Aktu               | elle              | : Flu        | gzeite            | n laut                   | Reiseunt                  | crlad        | ien I.          |                      |                       |              |                |        |        |               |            |      |

5. Mit Aktion "GZ" überprüfen Sie die selektierten Flugzeiten.

6. Mit Anf S und Leistung NILW (für Erwachsene) bzw. NILK (für Kind) kann ein Ausflugspaket hinzugebucht werden. Damit haben Ihre Kunden gleich die Möglichkeit alle beschriebenen Ausflüge zu erleben und müssen sich um nichts mehr vor Ort kümmern. Auch auf das Ausflugspaket wird die volle Provision gezahlt. Wenn Sie Erwachsene und Kinder einbuchen, bitte die Personen Zuordnung nicht vergessen.

| Aktion: |      | Ver   | ranstalter: ETI | Reiseart:    | Ľ       | P    | ersonen: 2 | Agentur-N   | r.: 00 | 9999     | Vorgangs-Nr.: | 1-1         |
|---------|------|-------|-----------------|--------------|---------|------|------------|-------------|--------|----------|---------------|-------------|
|         |      |       |                 |              |         |      |            | Berate      | er:    |          |               | Seite 1 / 3 |
| Mark.   | Anf. | -Code | Leistungs-Code  | Unterbr. Vpf | l. Bel. | Anz. | Von        | Bis         |        | Teilnehm | er-Zuordnung  | Status Pre  |
| 01      | F    |       | DUSHR14E HRGDU1 |              |         |      | 09Feb23    | <br>23Feb23 |        |          |               |             |
| 02      | Р    | 自     | ROUGRM          | ZDXA         |         | 1    | 09Feb23    | 23Feb23     |        |          |               | 2462        |
| 03      | S    | É     | NILW            |              |         |      | 09Feb23    |             |        | 1,2      |               | 340         |
| 04      | ٧    | 自     | FA3000          |              |         |      |            |             |        |          |               | 95          |
| 05      | PRK  |       |                 |              |         |      |            |             |        |          |               |             |
| 06      |      |       |                 |              |         |      |            |             |        |          |               |             |

WICHTIGER HINWEIS COVID-19: IN ALLEN

LAENDERN GELTEN BIS AUF WEITERES CORONA-

BEDINGTE BEHOERDLICH ANGEORDNETE EIN-

# **BUCHUNGSBEISPIELE**

#### **XETI - ETI MIXX**

Alle ETI MIXX Angebote finden Sie in Bistro. Diese übergeben Sie dann in Ihr Buchungssystem und können hier die Buchung abschliessen. Bitte beachten Sie, dass ETI MIXX Angebote nur über Ihr System und nicht telefonisch gebucht werden können. Zudem sind MIXX Buchungen in der Regel nicht umbuchbar oder stornierbar. Für eine ETI MIXX Buchung verwenden Sie als Veranstalter "ETI" und Reiseart "MIXX".

|                                                                                                    | = veranstatier. ETI =                                                                                                    | Helabart.                                                                                                    | MIXX                     |                        | Personen. 2                       |                       | Agentur-r     | wr. 99     | 99                   | vorganga-                                              | MI           |                | <u> </u>           |
|----------------------------------------------------------------------------------------------------|----------------------------------------------------------------------------------------------------|----------------------------------------------------------------------------------------------------|--------------------------|------------------------|-----------------------------------|-----------------------|---------------|------------|----------------------|--------------------------------------------------------|--------------|----------------|--------------------|
|                                                                                                    | NO 201 CONTRACTOR OF THE OWNER OF THE                                                                                                    | 100000000000000000000000000000000000000                                                                                          | N 15 (M                  |                        |                                   |                       | Berat         | er:        | e a locit anti-      |                                                        |              | Seite 1        | 13                 |
| Mark. AnfC                                                                                                    | Code Leistungs-Code                                                                                                    | Unterbr.                                                                                                    | Vpfl. I                  | Bel. A                 | nz. Von                           | -                     | Bis           |            | Teilneh              | mer-Zuord                                              | Inung        | Status         | Preis              |
| 01 F                                                                                                    | E DUS TUN                                                                                                    |                                                                                                    |                          | 1 2                    | 17Nov22                           |                       | 24Nov22       | 2 📖        | 1-2                  |                                                        |              | OK             |                    |
| 02 H                                                                                                    | E TUN308                                                                                                    | BPRI                                                                                                    |                          | 2 1                    | 17Nov22                           |                       | 24Nov22       | 2 📖        | 1,2                  |                                                        |              | OK             |                    |
| 03 PRK                                                                                                    |                                                                                                    |                                                                                                    |                          |                        |                                   |                       |               |            |                      |                                                        |              |                |                    |
| 04                                                                                                    |                                                                                                    |                                                                                                    |                          |                        |                                   |                       |               |            |                      |                                                        |              |                |                    |
| 05                                                                                                    |                                                                                                    |                                                                                                    |                          |                        |                                   |                       |               |            |                      |                                                        |              |                |                    |
| 06                                                                                                    |                                                                                                    |                                                                                                    |                          |                        |                                   |                       |               | -          |                      |                                                        |              |                |                    |
| 1: DUS-MUC 1<br>1: MUC-TUN 1<br>1: TUN-MUC 2                                                                                                    | 7.11.22 06:15-07:25 LH 203<br>7.11.22 08:45-11:00 LH 174<br>4.11.22 12:00-14:15 LH 174                                                                   | 17 2<br>4<br>5                                                                                                    | 0.09.22                  | 10:17                  | UHR                               |                       |               |            |                      |                                                        |              |                |                    |
| 1: DUS-MUC 1<br>1: MUC-TUN 1<br>2: TUN-MUC 2:<br>2: MUC-DUS 2:<br>Nr. Anrede                                                                                                    | 7.11.22 06:15-07:25 LH 203<br>7.11.22 08:45-11:00 LH 174<br>4.11.22 12:00-14:15 LH 174<br>4.11.22 15:30-16:40 LH 203<br>Name/Vorname/Tite                | 17 2<br>4<br>5<br>12<br><b>1 Alte</b> r                                                                                          | 0.09.22                  | 10:17                  | un Preis                          | Nr                    | Anrede        | N          | lame/V               | orname/Tit                                             | tel          | Alter          | Geburts            |
| 1: DUS-MUC 1<br>1: MUC-TUN 1<br>2: TUN-MUC 2<br>2: MUC-DUS 2<br>3: MUC-DUS 2<br>3: MUC-DUS 2<br>3: MUC-DUS 2<br>3: MUC-DUS 2<br>3: MUC-DUS 2<br>3: MUC-DUS 2<br>3: MUC-TUN 1<br>3: MUC-TUN 1<br>3                                                                             | 7.11.22 06:15-07:25 LH 203<br>7.11.22 06:45-11:00 LH 174<br>4.11.22 12:00-14:15 LH 174<br>4.11.22 15:30-16:40 LH 203<br>Name/Vorname/Tite<br>TEST/TESTER | 17 2<br>4<br>5<br>12<br>12<br>12<br>12<br>12<br>13<br>14<br>14<br>14<br>14<br>14<br>14<br>14<br>14<br>14<br>14<br>14<br>14<br>14 | 0.09 22<br>/Gebu         | 10:17<br>Irtsdat       | um Preis                          | Nr.<br>02             | Anrede        | N          | lame/V               | orname/Tit                                             | tel          | Alter          | Geburtse           |
| 1: DUS-MUC 1<br>1: MUC-TUN 1<br>2: TUN-MUC 2:<br>2: MUC-DUS 2<br>3: MUC-DUS 2<br>3: MUC-DUS 2<br>3: MUC-DUS 2<br>3: MUC-DUS 2<br>3: MUC-DUS 2<br>3: MUC-DUS 2<br>3: MUC-DUS 2<br>3: MUC-TUN 1<br>3: MUC-TUN 1<br>3: MUC-TUN 1<br>3: MUC-TUN 1<br>3: MUC-TUN 1<br>3: MUC-TUN 1<br>3: MUC-TUN 1<br>3: MUC-TUN 1<br>3: MUC-TUN 1<br>3: MUC-TUN 1<br>3: MUC-TUN 1<br>3: MUC-TUN 1<br>3: MUC-TUN 1<br>3: MUC-TUN 1<br>3: MUC-DUS 2<br>3: MUC-DUS 2                                                                                 | 7.11.22 06:15-07:25 LH 203<br>7.11.22 08:45-11:00 LH 174<br>4.11.22 12:00-14:15 LH 174<br>4.11.22 15:30-16:40 LH 203<br>Name/Vorname/Tite<br>TEST/TESTER | 17 2<br>4<br>5<br>12<br>1<br><b>Alter</b>                                                                                        | 0.09 22<br>/Gebu<br>1111 | irtsdat<br>88          | um Preis                          | Nr.<br>02             | Anrede<br>D = | N<br>Test, | lame/V<br>/ETI       | orname/Tit                                             | tel          | Alter          | Geburtse<br>111188 |
| H: DUS-NUC 1<br>H: NUC-TUN 1<br>R: TUN-NUC 2<br>R: MUC-DUS 2<br>Nr. Anrede<br>D1 H = 1<br>03 = 0<br>05 = 0                                                                                                    | 7.11.22 06:15-07:25 LH 203<br>7.11.22 08:45-11:00 LH 174<br>4.11.22 12:00-14:15 LH 174<br>4.11.22 15:30-16:40 LH 203<br>Name/Vorname/Tite<br>TEST/TESTER | 77 2<br>4<br>5<br>12<br>12<br>13<br>14<br>14<br>14<br>14<br>14<br>14<br>14<br>14<br>14<br>14<br>14<br>14<br>14                   | 0.09.22<br>/Gebu<br>1111 | 10:17<br>Irtsdat       | unn Preis                         | Nr.<br>02<br>04       | Anrede<br>DE  | N<br>TEST, | lame/V<br>/ETI       | orname/Tit                                             | tel          | Alter          | Geburtse           |
| H: DUS-MUC 1<br>H: MUC-TUN 1<br>R: TUN-MUC 2<br>R: MUC-DUS 2<br>NIC-DUS 2<br>NIC-DUS 2 | 7.11.22 06:15-07:25 LH 20:<br>7.11.22 08:45-11:00 LH 174<br>4.11.22 12:00-14:15 LH 174<br>4.11.22 15:30-16:40 LH 20:<br>Name/Vorname/Tite<br>TEST/TESTER | 17 2<br>4<br>5<br>12<br>1 Alter                                                                                                  | /Gebu                    | 10:17<br>Irtsdat<br>88 | unn Preis                         | Nr.<br>02<br>04<br>06 | Anrede<br>DE  | N<br>TEST, | lame/V<br>/ETI<br>Gr | orname/Tit                                             | tel          | Alter)         | Geburtse<br>111188 |
| H: DUS-MUC     1       H: MUC-TUN     H:       H: MUC-TUN     1       H: MUC-DUS     2       H: Anrede     1       D1     H       D3     Image: Comparison of the second second                                                                                                    | 7.11.22 06:15-07:25 LH 203<br>7.11.22 06:45-11:00 LH 174<br>4.11.22 12:00-14:15 LH 174<br>4.11.22 15:30-16:40 LH 203<br>Name/Vorname/Tite<br>TEST/TESTER | 17 2<br>4<br>5<br>12<br>4 Alter                                                                                                  | 0.09.22<br>/Gebu<br>1111 | 10:17                  | um Preis                          | Nr.<br>02<br>04       | Anrede<br>DE  | N<br>TEST, | lame/V<br>/ETI<br>Gr | orname/Tit<br>sambetrag: (<br>Telefon-Nr.:             | EUR<br>12345 | Alter/<br>1228 | Geburtse<br>111188 |
| 4: DUS-MUC 1<br>4: MUC-TUN 1<br>7: TUN-MUC 2<br>7: Anrede<br>01 H = 1<br>03 = 1<br>03 = 1<br>05 = 1<br>8: merkungen<br>Cundon-Nama:<br>3:raßo, Nr.:                                                                                                    | 7.11.22 06:15-07:25 LH 203<br>7.11.22 06:45-11:00 LH 174<br>4.11.22 12:00-14:15 LH 174<br>4.11.22 15:30-16:40 LH 203<br>Name/Vorname/Tite<br>TEST/TESTER | 77 2<br>4<br>5<br>12<br>1<br>1<br>1<br>1<br>1<br>1                                                                               | /Gebu                    | Vom./Tb<br>PLZ, O      | um Preis<br>al: BEA<br>t: D-00000 | Nr.<br>02<br>04<br>06 | Anrede<br>DE  | N<br>TEST, | lame/V<br>/ETI<br>Ge | orname/Tit<br>samtbetrag: p<br>Telefon-Nr:<br>Mobi-Nr: | EUR<br>12345 | Alter<br>1228  | Geburtse           |

# **UMBUCHUNG**

Im Rahmen unserer AGB können Sie mit Aktion "U" folgende Umbuchungen über Ihr CRS selbstständig durchführen:

- Name
- Flugdatum

- Anrede
- Flugstrecke
- Hotel

- Zimmertyp - Versicherung
- Verpflegung - Geburtstag/Alter

TV: 📋 K5:

Auftragenr.:

Bet.:

RA:

- Adresse

Die Buchung muss mit Aktion "D" dargestellt werden. Die zu ändernde Zeile mit den neuen Daten überschreiben und dann mit Aktion "UA" eine "Umbuchungs Anfrage" auslösen, um zu überprüfen, ob die Umbuchung möglich ist. Dann mit Aktion "U" umbuchen.

|                                                                                      | = ve       | ranstatter: ETI            | Reiscart: |              | E             | Pe                 | ersonen:                |                       | Agentur-     | Nr.:       |                              | Vorgangs-Nr.:                                                  |           |                    |
|--------------------------------------------------------------------------------------|------------|----------------------------|-----------|--------------|---------------|--------------------|-------------------------|-----------------------|--------------|------------|------------------------------|----------------------------------------------------------------|-----------|--------------------|
|                                                                                      |            |                            |           |              |               |                    |                         |                       | Bera         | ter:       |                              |                                                                | Seite 1 / | 3                  |
| dark. Ant(                                                                           | Code       | Leistungs-Code             | Unterbr.  | Vptl         | . Bel.        | Anz.               | Von                     | -                     | Bis          | -          | Teilneh                      | mer-Zuordnun                                                   | ig Status | Preis              |
| 01 F                                                                                 |            | DUSTUN                     |           |              | 1             | 2                  | 24Nov22                 |                       | 01Dez22      |            | 1-2                          |                                                                |           |                    |
| 02 H                                                                                 |            | TUN308                     | BPRI      |              | 2             | 1                  | 24Nov22                 |                       | 01Dez22      |            | 1,2                          |                                                                |           |                    |
| 03 PRK                                                                               | Ξ          |                            |           |              |               |                    |                         |                       |              |            |                              |                                                                |           |                    |
| 04                                                                                   | Ξ          |                            |           |              |               |                    |                         |                       |              |            |                              |                                                                |           |                    |
| 05                                                                                   | Ξ          |                            |           |              |               |                    |                         |                       |              |            |                              |                                                                |           |                    |
| 06                                                                                   | E          |                            |           |              |               |                    |                         |                       |              |            |                              |                                                                |           |                    |
|                                                                                      |            |                            |           |              |               |                    |                         |                       |              |            |                              |                                                                |           |                    |
| Ir. Anrede                                                                           | N          | ame/Vorname/Tite           | l Alte    | /Get         | ourts         | latum              | Preis                   | Nr                    | Anrede       | N          | ame/V                        | orname/Titel                                                   | Alter/0   |                    |
| Nr. Anrede                                                                           | N<br>TEST/ | ame/Vorname/Tite           | l Alter   | /Get         | ourtse<br>188 | latum              | Preis                   | Nr.                   | Anrede       | N<br>TEST, | lame/V                       | orname/Titel                                                   | Alter/0   | eburtsdat          |
| Nr. Anrede                                                                           | N<br>TEST/ | ame/Vorname/Tite<br>TESTER | l Alter   | r/Get        | ourtse<br>188 | latum              | Preis                   | Nr.<br>02             | Anrede       | N<br>TEST, | lame <b>/V</b>               | orname/Titel                                                   | Alter/(   | eburtsdal<br>11188 |
| Nr. Anrede<br>01 H = 1<br>03 = 1<br>05 = 1                                           | N<br>Test/ | ame/Vorname/Tite<br>TESTER | l Alter   | r/Get<br>111 | ourts<br>188  | latum              | Preis                   | Nr.<br>02<br>04       | Anrede       | N<br>TEST, | lame <b>/V</b>               | orname/Titel                                                   | Alter/C   | eburtsdat<br>11188 |
| Ir. Anrede<br>01 H = 1<br>03 = 1<br>05 = 1<br>iemerkungen:                           | N<br>TEST/ | ame/Vorname/Tite           | l Alter   | /Get<br>111  | ourtso<br>188 | latum              | Preis                   | Nr.<br>02<br>04       | Anrede<br>DE | N<br>TEST, | lame/V                       | orname/Titel                                                   | Alter/C   | eburtsdat<br>11188 |
| Ir. Annede<br>D1 H = 1<br>D3 = 2<br>Semerkungen:<br>Kunden-Name                      | N<br>TEST/ | ame/Vorname/Tite<br>TESTER | l Alter   | /Get<br>111  | Vorn.         | datum<br>/Titel: g | Preis<br>BEA            | Nr:<br>02<br>04<br>06 | Anrede<br>DE | N<br>TEST, | lame/W<br>/ETI<br>Ge         | orname/Titel                                                   | Alter/C   | eburtsdat<br>11188 |
| Ir. Anrede<br>D1 H =<br>D3 =<br>D5 =<br>Nomerkungen:<br>Sunden-Name:<br>Straße, Nr.: | N<br>TEST/ | ame/Vorname/Tite<br>TESTER | l Alter   | r/Get        | Vorn.<br>PLZ  | Jatum<br>/Titel: g | Preis<br>BEA<br>>-00000 | Nr.<br>02<br>04<br>06 | Anrede<br>DE | N<br>TEST, | lame <b>/V</b><br>/ETI<br>Ge | orname/Titel<br>Isamtbetrag:<br>Telefon-Nr.: 123<br>Mobil-Nr.: | Alter/C   | eburtsdat<br>11188 |

Für ETI MIXX Buchungen gelten gesonderte Umbuchungsbedingungen. Bitte kontaktieren Sie dazu unser Service Center unter Telefon 069-75612250 oder per E-Mail servicecenter@eti.de

Ziet

Dauer:

P.

Pers.:

Buchungskanal: J

Vers.:

# **ZAHLUNG MIT KREDITKARTE**

Für die Bezahlung mit der Kreditkarte wählen Sie die Aktion "Dl" aus.

| lark.                                       | AnfC                                              | ode                          | Leistungs                     | -Code                 | Unterbr.                   | Vpfl. | Bel.  | Anz.     | Von       | -                  | Bis                       | -    | Teilnehi | mer-Zuordn   | ung Status | Pre  |
|---------------------------------------------|---------------------------------------------------|------------------------------|-------------------------------|-----------------------|----------------------------|-------|-------|----------|-----------|--------------------|---------------------------|------|----------|--------------|------------|------|
| 01                                          | F                                                 |                              | FRAHR12I H                    | IRGFR12               |                            |       |       |          | 07Mär23   |                    | 14Mär23                   |      |          |              | OK         |      |
| 02                                          | н                                                 | )                            | HRGGRA                        |                       | DZA                        |       |       | 1        | 07Mär23   |                    | 14Mär23                   |      |          |              | OK         | 1270 |
| 03                                          | KV                                                | Ĩ                            |                               |                       |                            |       |       |          |           |                    |                           |      |          |              | OK         |      |
| Wir<br>Rec<br>Kon<br>Kre                    | akze<br>hnung<br>to-Ni<br>ditir                   | epti<br>gsem<br>r.:<br>nsti  | eren folg<br>pfänger:<br>tut: | ulRiCH                | Greditka<br>TEST           | rter  | 1: E( | C/VI/    | /AX/22/   | /<br>LKZ<br>Ban    | -Bank:<br>kleitzal        | nl:  | 2 10.    | ou one       |            |      |
| IBA                                         | N:                                                |                              |                               |                       |                            |       |       |          |           | BIC                | ·<br>· · · · · · ·        |      |          |              |            |      |
| Kre                                         | ditka                                             | arte                         | :                             |                       |                            |       |       | CVC      | ·/        | gül                | tig bis                   | 1.   |          |              |            |      |
| RB-                                         | Inkas                                             | 830:                         |                               | N                     |                            |       |       |          |           | Zah                | lungswe:                  | ise: |          |              |            |      |
| Bet                                         | rag:                                              |                              |                               | EUR                   | 127,00                     |       |       |          |           |                    |                           |      |          |              |            |      |
| Res                                         | tbeth                                             | rag:                         |                               | 1                     | 143,00                     |       |       |          |           |                    |                           |      |          |              |            |      |
| Ges                                         | amtbe                                             | etra                         | g:                            | 1                     | 270,00                     |       |       |          |           |                    |                           |      |          |              |            |      |
| alon.                                       | DI                                                |                              | EII                           |                       | Noiscurt.                  |       | E     | ]        | Jaonen. U |                    | Berate                    | r:   | 19999    | vorgungs-ru. | Seite 1    | /3   |
| ark.                                        | AnfC                                              | ode                          | Leistungs                     | -Code                 | Unterbr.                   | Vpfl. | Bel.  | Anz.     | Von       |                    | Bis                       |      | Teilnehr | ner-Zuordn   | ung Status | Pr   |
| 01                                          | F                                                 | E                            | FRAHR12I H                    | RGFR12                |                            |       |       |          | 07Mär23   |                    | 14Mär23                   |      |          |              | OK         |      |
| 02                                          | н                                                 |                              | HRGGRA                        |                       | DZA                        |       |       | 1        | 07Mär23   |                    | 14Mär23                   |      |          |              | OK         | 1270 |
| 03                                          | ку                                                | 1                            |                               |                       |                            |       |       |          |           | -                  |                           | m    |          |              | OK         |      |
|                                             |                                                   |                              |                               |                       |                            |       |       | <u> </u> |           |                    |                           |      |          |              |            | 6    |
| Wir<br>Rec                                  | a kze<br>hnung                                    | eptio                        | eren folg<br>pfänger:         | ende K<br>ULRICH      | Teditka                    | rter  | 1: EC | C/VI/    | 'AX/22/   | 7                  |                           |      |          |              |            |      |
| Kon                                         | to-Ni                                             | c.:                          |                               |                       |                            |       |       |          |           | LKZ-               | -Bank:                    |      |          |              |            |      |
| Kra                                         |                                                   | neti                         |                               |                       |                            |       |       |          |           | Banl               | kleitzah                  | 11:  |          |              |            |      |
| TRE                                         | 31 U II                                           | 1001                         |                               |                       |                            |       |       |          |           |                    | 4/1                       |      |          |              |            |      |
| IBAI                                        | N:                                                |                              |                               | 77                    |                            |       |       | cure .   |           | BIC                | :                         |      |          |              |            |      |
| IBAN<br>Kree<br>RB-:                        | N:<br>ditka<br>Inkas                              | arte                         | : Z                           | ZZ –<br>N             |                            |       |       | CVC:     |           | BIC<br>güli<br>Zah | :<br>tig bis:<br>lungswei | se:  | -        |              |            |      |
| IBAI<br>Kree<br>RB-                         | N:<br>ditka<br>Inkas<br>rag:                      | arte                         | : 2                           | ZZ -<br>N<br>EUR      | 127,00                     |       |       | CVC:     |           | BIC<br>güli<br>Zah | :<br>tig bis:<br>lungswei | se:  | ÷        |              |            |      |
| IBAI<br>Kree<br>RB-<br>Bet:<br>Res          | N:<br>ditka<br>Inkas<br>rag:<br>tbetr             | arte<br>sso:                 | : Z                           | ZZ -<br>N<br>EUR      | 127,00                     |       |       | cvc:     |           | BIC<br>güli<br>Zah | :<br>tig bis:<br>lungswei | .se: | - F      |              |            |      |
| IBAI<br>Kree<br>RB-:<br>Bet:<br>Res:<br>Ges | ditka<br>ditka<br>Inkas<br>rag:<br>tbet:<br>amtbe | arte<br>350:<br>rag:<br>2174 | : []<br>;                     | ZZ -<br>N<br>EUR<br>1 | 127,00<br>143,00<br>270,00 |       |       | CVC:     |           | BIC<br>gült<br>Zah | :<br>tig bis:<br>lungswei | .se: | -        |              |            |      |

Hier werden Ihnen zur Bezahlung angeboten:

#### Wir akzeptieren folgende Kreditkarten: EC/VI/AX/ZZ/ /

Bei Eingabe ZZ erhält der Kunde innerhalb von wenigen Minuten eine E-Mail mit einem Link über den der Kunde seine Kreditkartendaten und die 2-Faktor Authentifizierung eingeben kann.

| Ursprüngliche Nachricht                                                                                                    |
|----------------------------------------------------------------------------------------------------|
| Von: ETI Buchhaltung DE-02 <buchhaltung@eti.de></buchhaltung@eti.de>                                                                                                    |
| Gesendet: Donnerstag, 22. September 2022 10:03                                                                                                    |
| An ulrich.test@email.de                                                                                                    |
| Betreff: Zahlungshinweis zu Ihrer ETI-Buchung 2840734                                                                                                    |
| Guten Tag ULRICH TEST ,                                                                                                    |
| vielen Dank, dass Sie sich für eine Reise mit ETI entschieden haben.                                                                                                    |
| Sie können Ihre Reise per Kreditkarte (Mastercard,Visa oder American Express) bezahlen.<br>Bitte klicken Sie hierfür auf unten stehenden Link, damit Sie Ihre Zahldaten sicher eingeben können: |
| https://pay.eti.de/index.php?ri=28425118622227                                                                                                    |
| Sollten Sie die Reise doch lieber per Überweisung bezahlen, ignorieren Sie diesen Link und überweisen auf die Bankverbindung, die auf Ihrer Rechnung steht.                                     |
| Wir wünschen Ihnen schon heute einen erholsamen Urlaub.                                                                                                    |
| Sonnige Grüße                                                                                                    |
| Ihr ETI Team                                                                                                    |

### **OPTIONEN**

Optionen können bis 21 Tage vor Reisebeginn über das Reservierungssystem vorgenommen werden. Optionen werden automatisch zur Festbuchung um 18 Uhr am Ablauftag der Option. Bei ETI MIXX Buchungen ist keine Optionsbuchung möglich.

Grundsätzlich wird eine Tagesoption bis 18 Uhr gewährt, solange bis zum Abreisedatum noch mehr als 21 Tage sind.

Ausnahme: Bei ETI MIXX sind Tagesoptionen leider nicht möglich.

### **LEERWOCHEN**

Sollten Ihre Kunden zwischen Flug und Hotelaufenthalt eine freie Woche ohne Aufenthalt in dem gebuchten Hotel einplanen, können Sie hierzu eine "Leerwoche" einbuchen. Diese sind kostenlos und über das Reservierungssystem buchbar. Bauen Sie die Buchung normal wie immer auf. Beim Aufenthalt ohne Hotel geben Sie als Anforderung "H", als Unterbringung "LZ U" und als Leistung die folgende Codierung, die pro Land unterschiedlich ist, ein:

| Portugal                  | PLEER     | K72   | 6 Buchu       | ng m       | öglich, bitte komplet | tieren   |                  |       |          |            |        |           |         |              |               |           |              |
|---------------------------|-----------|-------|---------------|------------|-----------------------|----------|------------------|-------|----------|------------|--------|-----------|---------|--------------|---------------|-----------|--------------|
| Tunecien                  | TNI FER   | Aktio | n:            | Va         | ranstalter: ETI       | Reiseart |                  |       | Pe       | ersonen: 2 |        | Agentur-N | r.: 009 | 999          | Vorganga-Nr.: |           |              |
| IUNESIEN                  |           |       |               |            |                       |          |                  |       |          |            |        | Berate    | er:     |              |               | Seile 1   | /3           |
| Griechenland              | GRLEER    | Mar   | k. AnfO       | Code       | Leistungs-Code        | Unterbr. | Vpfl.            | Bel.  | Anz.     | Von        |        | Bis       | 1       | eilneh       | nmer-Zuordnu  | ng Status | Preis        |
| × .                       |           | 0     | 01 F          | E          | MUCHR14C HRGMU        |          |                  |       | 2        | 27Apr23    |        | 18Mai23   |         |              |               |           |              |
| Agypten                   | EGYLEEK   | 0     | 02 H          | E          | HRGRES                | DSBA     |                  |       | 1        | 27Apr23    |        | 04Mai23   |         | 1,2          |               |           | 1374         |
|                           |           | 0     | )3 H          | E          | EGYLEER               | LZU      |                  |       | 2        | 04Mai23    | -      | 11Mai23   |         | 1,2          |               |           |              |
|                           |           | 0     | и н           | E          | HRGRES                | DSBA     |                  |       | 1        | 11Mai23    |        | 18Mai23   |         |              |               |           | 314          |
|                           |           | 0     | 5 KV          | E          |                       |          |                  |       |          |            |        |           |         |              |               |           |              |
|                           |           | 0     | 6 PRK         | 1          |                       |          |                  |       |          |            |        |           |         |              |               |           |              |
|                           |           | BEDI  | BEDNGTE BEHOE |            | LICH ANGEORDNETE EIN  | Alter    | and the standard |       | latur    | Desir      | NIT    | ir Anrodo |         | NameWarmama  |               | Altor     | Coburtsdatur |
|                           |           | 01    | (=)           | N          | ame/vorname/riter     | Aller    | Geb              | uris  | atum     | Preis      | 0.2    | Anrede    | N       | amerv        | orname/ met   | Atter     | Geburtsdatur |
| Bitte beachten            | Sie, dass | 02    |               |            |                       |          |                  |       |          |            | 0.4    |           |         |              |               |           |              |
| h .:                      |           | 05    |               |            |                       |          |                  |       |          |            | 04     |           |         |              |               |           |              |
| peim Leeraufenthalt kei-  |           | Beme  | erkungen      |            |                       |          |                  |       |          |            | 00     |           |         | Gr           | sambetran cur | 1000      |              |
| ne zusätzlichen Transfers |           |       | len-Name:     |            |                       |          |                  |       | /Titet   |            |        |           |         |              | Telefon-Nr.:  | 1000      |              |
| inkludiert und die Zeit-  |           |       | Straße, Nr.:  |            |                       |          |                  |       | PLZ, Ort |            |        |           |         |              | Mobil-Nr.:    |           |              |
|                           |           |       | itzinfo:      |            |                       |          |                  | E     | -Mait    |            |        |           |         |              |               |           |              |
| räume geschlc             | TV:       | Т     | S:            | Auffragsnr | Bef.:                 | RA:      |                  | Pers. | : Ziel   | E          | Dauer: | 1         | P: B    | uchungskanat |               | /ers.:    |              |

### **STORNIERUNGEN**

Den Vorgang erst mit Aktion "D", Veranstalter, Agenturnummer und Vorgangsnummer darstellen und dann mit Aktion "SA" eine Stornoanfrage vorab machen. Hier erfahren Sie die Stornokosten und können den Kunden vorab informieren. Mit Aktion "S" stornieren Sie den Vorgang entgültig. Für ETI MIXX Buchungen gelten abweichende Stornobedingungen, daher ist eine Stornierung über das CRS nicht möglich.

Bitte kontaktieren Sie dazu unser Service Center unter Tel 069-75612250 oder per E-Mail servicecenter@eti.de.

## ETI + ATMOSFAIR = KLIMASCHUTZ BEIM FLIEGEN

ETI ist eine intakte Umwelt wichtig! Darum unterstützen wir nicht nur HEPCA, die in Ägypten einen hervorragenden Umweltschutz betreiben, sondern sind nun auch mit atmosfair eine Klimaschutzkooperation eingegangen, um mit Ihnen und Ihren Kunden gemeinsam einen Beitrag zum Klimaschutz zu leisten. Jetzt CO2 kompensieren und Klima weltweit schützen!

Bei jedem Flug entstehen CO2-Emissionen. Mit der Spende eines Klimaschutzbeitrags können Sie die CO2-

Emissionen Ihres ETI-Fluges über unseren Partner atmosfair kompensieren. Die Möglichkeit dazu haben die Kunden hier über den CO2-Emissionsrechner.

Für jede Spende erhält man ein Klimaschutzzertifikat, das die Einsparung der CO2-Emissionen belegt und eine Spendenbescheinigung.

CO2 Rechner und weitere Informationen finden Sie unter https://www.eti.de/umwelt-soziales/klimaschutz/

### **BARRIEREFREIES REISEN**

Ältere Menschen, Menschen mit einer Gehbehinderung, Verletzte und all diejenigen, die nicht mehr vollständig mobil sein können, sind in vielen Alltagssituationen eingeschränkt und trauen sich daher unter Umständen keine Reise ins Ausland mehr zu. Aber wir stehen Ihren Kunden zur Seite.

Aus diesem Grund offerieren wir allen Kunden einen behindertengerechten Service und stellen in einigen RED SEA HOTELS in Ägypten, je nach Verfügbarkeit, kostenlos Rollstühle zur Verfügung. In diesen RED SEA HOTELS können Sie einen Rollstuhl anfragen:

- The Grand Palace \*\*\*\*+
- Siva Grand Beach \*\*\*\*
- The Grand Hotel \*\*\*+
- The Grand Resort \*\*\*\*
- Grand Waterworld Makadi \*\*\*\*+
- Makadi Spa \*\*\*\*+
- Makadi Palace \*\*\*\*
- The Grand Makadi \*\*\*\*+

Die Rollstühle können unter folgender Emailadresse info@eti.de vorbestellt werden. Teilen Sie uns hierzu einfach den Namen des Reisegastes, das gebuchte Hotel und den Reisezeitraum mit. Eine Kaution in Höhe von € 50,- muss bei Erhalten des Rollstuhles an den Hotelreiseleiter gezahlt werden.

Detaillierte Informationen über den behindertengerechten Service und eine Beschreibung der Zimmer im Hinblick auf die individuellen Anforderungen in allen RED SEA HOTELS finden Sie unter www.eti.de/service/ behindertengerechtes-reisen.

Wenn wir rechtzeitig informiert werden, können wir auch bereits am Flughafen einen Rollstuhl für Ihre Kunden organisieren. Die Anmeldung für die Flugreise übernehmen wir auch gern für Ihre Kunden unter Angabe der Flugnummer, Strecke, Datum, Kundenname und der benötigten Hilfsmittel.

### BABYSERVICE

Wenn man mit kleineren Kindern in den Urlaub fliegt, muss man so viel mitnehmen. Und da man nicht alles mitnehmen kann, haben wir in unserem ETI Baby Service einige praktische Dinge für Sie zusammengestellt, die Sie sich vor Ort für Ihren Urlaubsaufenthalt in den RED SEA HOTELS ausleihen können (nach Verfügbarkeit). Die Utensilien des ETI Baby Services können während der Öffnungszeiten (täglich 10 Uhr – 16 Uhr, sonntags nicht in den Sharm El Sheikh Hotels) im ETI Maxi Kinder Club abgeholt werden. Soweit der Maxi Kinder Club während dieser Zeit geschlossen ist, werden die vorbestellten Artikel an der Rezeption für Sie hinterlegt. Wir empfehlen die Reservierung der benötigten Utensilien vor der Reise unter baby@eti.de.

Leihbuggy, Flaschenwärmer und Wasserkocher, Wickelauflage, Töpfchen oder Toilettensitz, Strand- und Wasserspielsachen (Kaution: € 10,- für Spielzeug, € 20,- für Elektroartikel, € 30,- für einen Buggy)

### ZAHLUNGSMÖGLICHKEITEN

Grundsätzlich arbeitet ETI im Direktinkassoverfahren – der Kunde kann überweisen oder per Kreditkarte die Reise direkt an ETI zahlen. Im Fall der Kreditkartenzahlung fällt kein Disagio für den Kunden an. Akzeptiert werden Mastercard, Visacard und American Express. Im Kurzfristbereich wird empfohlen einen Zahlbeleg an <u>buchhaltung@eti.de</u> zu senden, um die rechtzeitige Übermittlung der Reiseunterlagen zu gewährleisten.

### **RECHNUNGEN UND REISEUNTERLAGEN**

Rechnungen werden direkt nach Buchung an die Emailadresse des Kunden gesendet, wenn Sie mit uns im Direktinkassoverfahren arbeiten, ansonsten senden wir die Rechnung an Ihre Zentrale oder an Ihr Reisebüro. Der Versand der Reiseunterlagen erfolgt nach Zahlungseingang frühestens 28 Tage vor Abreise per Email an die im Kundenfeld angegebene Emailadresse. Ein frühzeitiger Versand ist leider nicht möglich.

### PROVISIONSABRECHNUNG

Die Provisionsabrechnung mit dazugehöriger Gutschrift erhalten Sie zwischen dem 10. und 15. Tag des Folgemonats nach Abreise. Der Versand der Abrechnung erfolgt per Email.

# **KONTAKT ZU ETI**

Buchhaltung Kundendienst Reservierung Flug Tauchreisen Agenturbetreuung Gruppenabteilung buchhaltung@eti.de kundenservice@eti.de info@eti.de flug@eti.de tauchen@eti.de agenturbetreuung@eti.de gruppen@eti.de

Service Center | Öffnungszeiten: Montag bis Freitag 09:00 - 19:00 Uhr Samstag 9:00 - 15:00 Uhr Telefon: 069 - 75612250 Von ETI News, aktuellen Terminen, Downloads über Verkaufsförderung bis hin zu Expi-Angeboten finden Sie hier viele nützliche Informationen für Ihr Reisebüro. Zudem haben wir den Agenturbereich für Sie aufgepeppt und mit zusätzlichen Inhalten gefüllt. Social Media Vorlagen sowie Bildmaterial für Ihr Online Marketing finden sich nun ebenfalls in Ihrem ETI Agenturbereich. Schauen Sie gerne vorbei! Wir freuen uns auf Ihren Besuch!

Bitte melden Sie sich mit Ihrer Agenturnummer und Ihrer Postleitzahl als Passwort im Loginbereich an.

|                                                         | Consistent Material Constant Constant and Constant and Co |
|---------------------------------------------------------|----------------------------------------------------------------------------------------------------|
|                                                         | Coperter-induite: USY / So L2 335 Service Ventuite (U) T So L2 335     F L     Reiseziele Last Minute Inspiration Service Umwelt & Soziales                                                                                                    |
|                                                         | Herzlich Willkommen im Agenturbereich von Express Travel International                                                                                                    |
|                                                         | Velen Dank für Ihren Besuch auf unserer Agenturseite. Hier finden Sie Wissenswertes über ETL, aktuelle Termine, Downloads, direkte Kontakte und vieles mehr.                                                                                                    |
|                                                         |                                                                                                    |
|                                                         | Reisebüro Anmeldung                                                                                                    |
|                                                         | Agentursamer.                                                                                                    |
|                                                         | Parort                                                                                                    |
|                                                         | Acmelden >                                                                                                    |
|                                                         | Himets für das Login<br>Auf der folgenden Stein Inden Sie Informationen ausschließlich für ETI-Agenturen. Um den Agenturbereich zu nutzen, melden Sie sich bitte mit ihrer Agenturmummer Loginbereich an.<br>Passwort vergessen oder Eingabe fehlenhaft Hilfe einkalen Sie über: zgenturbetretung/BeiLde                                                                                                    |
|                                                         | Bei Fragen rund um Ihre Agentur stehen wir Ihnen geme zur Verfügung 069/75 61 22 30 oder <u>agenturbetreuung (Petilde</u><br>Ihr ET) Team                                                                                                    |
|                                                         |                                                                                                    |
|                                                         |                                                                                                    |
|                                                         |                                                                                                    |
|                                                         | or Experient Internet Up 73 of 22 503 for Service , I while the formation of the Service , I have a service and the service and the service of the service of the service o |
| T I                                                     | Partacente Last Pentude Inspiration Service Driveric & Soziales                                                                                                    |
| Herzlich                                                | Willkommen im Agenturbereich von Express Travel International                                                                                                    |
| erzlich<br>Mitatian<br>Mitatian<br>Mitatian<br>Mitatian | Willkommen im Agenturbereich von Express Travel International<br>ner Beachad anver Aprilanete Per Index Vertinense Excite PET ettadie Ferrier Boothale und vere Konfette und vere sorte<br>ner gentant<br>verligenten Excit News Excite Vertine Sorte<br>Social Kolla Verlagen Vermeißfürknung Zahlungsbran<br>ell                                                                                                    |
| Herzlich<br>Veier Bettart<br>ETI Aktur                  | Willkommen im Agenturbereich von Express Travel International         ner Bear nach nach der der bei inder Vertiverense exclue FDL attache inder et Bouthals, die sie Köndele und verter met         ner Bear nach nach der der bei inder Vertiverense exclue FDL attache inder et Bouthals, die sie Köndele und verter met         nerdening       Inder Der der der der der bei inder Vertiverense exclue FDL attache inder et Bouthals, die sie Köndele und verter met         nerdening       Inder Der der der der der der der der der der d                                                                                                    |

### **IHRE PROVISION FÜR DAS GESCHÄFTSJAHR 2023** (01.01.2023 - 31.12.2023)

Die Staffelprovision wird auf den Gesamtumsatz des Geschäftsjahres (bis 31.12.) berechnet und nach Geschäftsjahresende ausgezahlt, die Abschlagsprovision beträgt unterjährig 10 %. Bitte beachten Sie, dass dieses Provisionsmodell nur für Einzelagenturen im stationären Reisebürovertrieb anwendbar ist.

#### Sonderbedingungen

- Abweichende Provisionssätze:
- Reiseversicherungen (einheitlich) 15 %
  Langzeiturlaub 10 %
  Nur-Hotel 10 %
  Nur-Flug 0 %

Umsätze aus Gruppenbuchungen und Expedientenreisen fließen nicht in den Gesamtumsatz zur Berechnung der Staffelprovision ein. Für Gruppenreisen gilt ein separates Model, dass mit den Gruppenbedingungen ausgehändigt wird. Stornoumsätze, Flugzuschläge und Kerosinzuschläge werden voll verprovisioniert und zählen zum Gesamtumsatz. Darüber hinaus gelten alle Regelungen des Agenturvertrages von ETI Express Travel International GmbH, Frankfurt am Main.

Die Staffelprovision wird auf den im Geschäftsjahr abgereisten Gesamtumsatz berechnet und nach Geschäftsjahresende rückwirkend ausgezahlt, die Abschlagprovision beträgt unterjährig 10,0%.

Bitte beachten Sie, dass dieses Provisionsmodell nur für Einzelagenturen im stationären Reisebürovertrieb anwendbar ist. Für NTO und Internetagenturen gelten separate Bedingungen, ebenso für Reisebüroketten und Kooperationen.

| <b>GRUNDPROVISION*</b><br>ab der ersten Buchung,<br>ohne Mindestumsatz | 10%            |
|------------------------------------------------------------------------|----------------|
| > 15.000 EUR                                                           | 10,5%          |
| > 35.000 EUR                                                           | 11 <b>,0</b> % |
| > 70.000 EUR                                                           | 11,5%          |
| > 100.000 EUR                                                          | 12%            |
| > 150.000 EUR                                                          | 12,5%          |
| > 250.000 EUR                                                          | 13%            |
| > 500.000 EUR                                                          | 13,5%          |

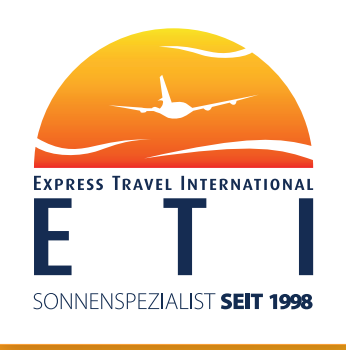

## **STAND** OKTOBER 2022

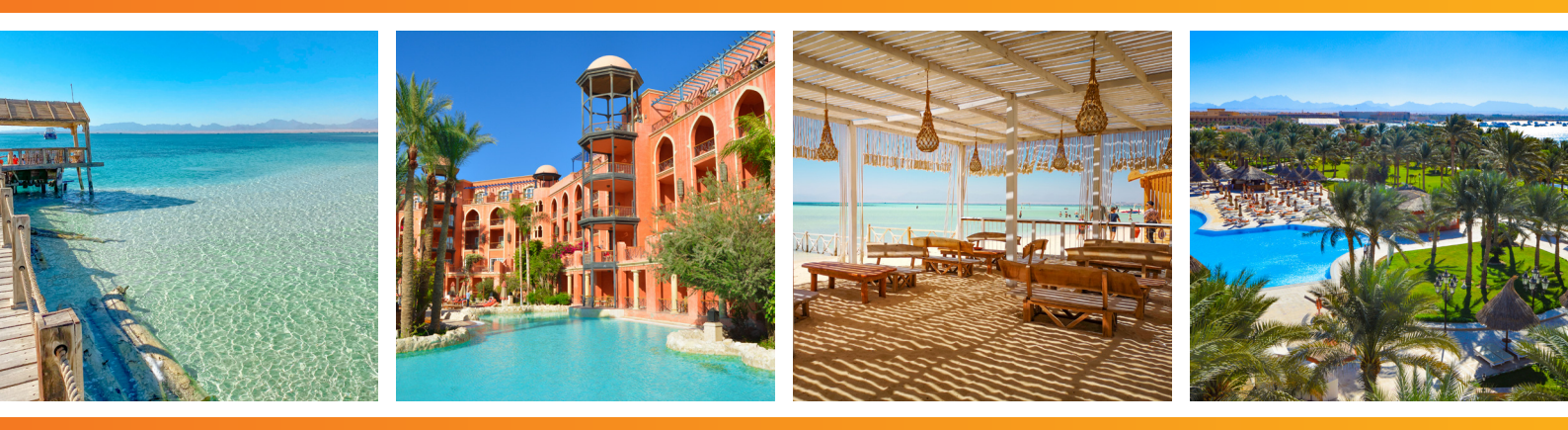